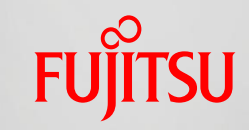

shaping tomorrow with you

#### SCIGRESS ME 2.3 のLAMMPS連携機能のご紹介/体験実習

# 「SCIGRESS ME+LAMMPSを使ってみよう!」

## 2016年3月7日 富士通株式会社

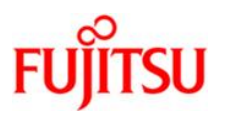

# SCIGRESS ME 2.3 の LAMMPS 連携機能 ご紹介

## LAMMPSを使用する際の課題

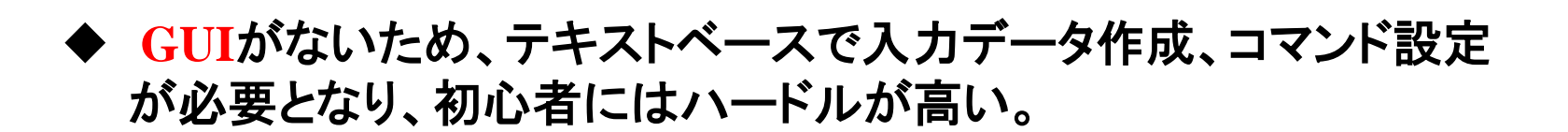

◆ モデリング機能が不足しているため、複雑な構造作成が難しい。 ※コマンドでの構造生成、座標データの読み込みは可能。

#### ◆ ポテンシャル設定が煩雑である。

分子系では、結合・結合角・二面角・面外角を全て種類ごとに設定する必要がある。大きな分子では膨大な数の設定になる。

## SCIGRESS ME 2.3 のLAMMPS連携機能

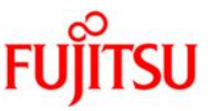

SCIGRESS ME は、入力データ作成から結果解析まで行える分子動力学ソフトウェアです。 LAMMPS I/Fにより、LAMMPSと連携してMD計算を実行できます。

※LAMMPSのMD計算機能のみが対象となります。粗視化MD、DPD、Peridynamicsなどは対象外です。

SCIGRESS ME 2.3 LAMMPS I/Fの主な機能

| 入力データ作成 | モデリング、計算条件設定、ポテンシャル設定、リスタートデータ生成 |
|---------|----------------------------------|
| 計算実行    | 逐次実行、バッチ計算                       |
| 結果表示    | アニメーション、軌跡、温度・圧力・体積等の時間変化グラフなど   |
| 二次解析    | 平均二乗変位、二体相関関数・積算配位数など            |

#### SCIGRESS ME 2.3 の動作環境

| OS  | Windows Vista, 7 |
|-----|------------------|
| CPU | Pentium 4 以上     |
| メモリ | 2GB以上(推奨)        |

モデリング

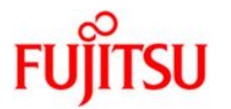

様々なモデルを作成するためのウィザードやツールが搭載されています。

#### 主なモデリング関連機能

| MDセル作成 | ウィザード(ランダム、テンプレート(結晶)、高分子、液晶)、<br>セルの貼り合わせ・積み重ねなど       |
|--------|---------------------------------------------------------|
| 編集     | 原子・分子のコピー、貼り付け、削除、挿入など                                  |
| 表示     | 回転、拡大・縮小、平行移動、正投影/透視投影、表示形<br>式(スペースフィリング、ボール&スティック等)など |

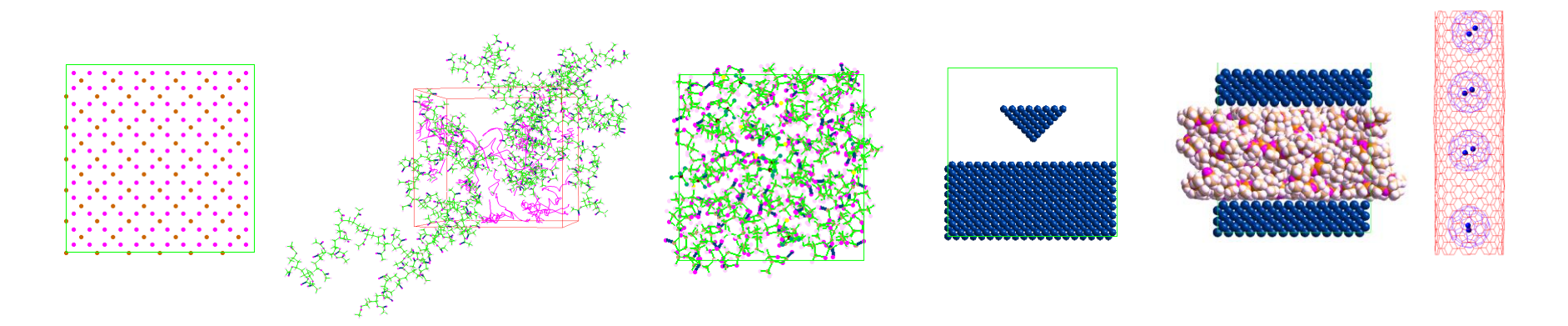

計算条件設定

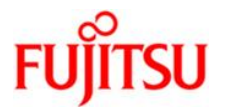

### アンサンブル、境界条件、応力印加等の基本的な設定ができます。

| <br>       | <u></u>        |                            |      |          |         | 倍更:    | <b>鬼(</b> 4 |            |
|------------|----------------|----------------------------|------|----------|---------|--------|-------------|------------|
|            | - ジミエロ 総ス      | ノーション。(Fiell/ハー)<br>(テップ数: | 1000 |          | [steps] | -98715 | Lower       | Upper      |
|            | 時間             | 該)み幅:                      | 0.1  |          | [fs]    | X      | p 🔻         | p 🔻        |
| O NPH      | 出ナ             | ]間隔ステップ数:                  | 10   |          | [steps] | Y:     | р <b>т</b>  | р <b>т</b> |
| ○ NTP      | 出力             | コステップ数:                    | 100  |          | [steps] | Z:     | p 🔻         | p 🔻        |
| 温度         |                |                            |      | -MDセル    |         |        |             |            |
| Start:     | 298            | [K]                        |      | <u> </u> | 定 ステッ   | グ間隔:   | 1           | [steps     |
| End:       | 298            | [K]                        |      | ) न      | 変 rema  | ap:    | none        | _          |
| Damp:      | 100            | [fs]                       |      |          |         |        | Inone       | ÷          |
| 圧力         |                |                            |      | ×        | none    |        |             | 設定…        |
| ( <u> </u> | Ctort.         | <u>ا</u>                   | .+m] | y:       | none    |        |             | 設定…        |
| 🔘 tri      | Start.<br>End: |                            | stm] | Z:       | none    |        |             | 設定…        |
| iso        | Damp:          | 1000 Ff                    | s]   | xy:      | none    |        |             | 設定…        |
|            | - and          |                            |      | xz:      | none    |        |             | 設定…        |
| istress    |                | - 該定                       |      |          | [       |        |             | =          |

ポテンシャル設定

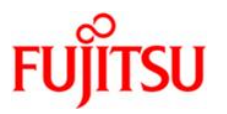

### LAMMPS添付のポテンシャルを選択して使用できます。 SCIGRESS MEのポテンシャルの一部も使用できます。

| ポテンシャル      |                                                                                                    | <b>×</b>     |
|-------------|----------------------------------------------------------------------------------------------------|--------------|
| C LAMMPS    | Ou_useam         Ag_useam         Aljnp.eam         Au_useam         Cu_smf7.eam         Cu_useam         Ni_smf7.eam         Ni_useam         Pd_useam         Pt_useam | OK<br>キャンセル  |
| SCIGRESS ME | 対象原子名: Cu<br>GTB1<br>GTB2<br>HaliciogluPound<br>Kilo_LSGM<br>Kilo_YSZ<br>KS<br>LJDreiding<br>MAM                                                                         |              |
|             | パラメータが見つからなかった相互作用はスクリ                                                                                                    | リプトから除去する(E) |

## 分子動力学計算の実行

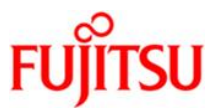

#### SCIGRESS MEのメニューからLAMMPSのMD計算を実行できます。 入力データを登録し、バッチ計算を行えます。

| S) | LAMMPS(L) 結果(R) ツール(T) ヘルプ(H | )   |
|----|------------------------------|-----|
|    | 計算条件の設定(C)                   |     |
|    | ポテンシャル関数の設定(P)               |     |
| -  | 計算実行(R)                      |     |
|    | バッチ計算(B)                     | - 9 |
|    | 計算状況(S)                      |     |
|    |                              | _   |

|                 | バッチ計算      |                     |          | <b>—</b> |
|-----------------|------------|---------------------|----------|----------|
|                 | ジョブの待ち行列(の | )):                 |          |          |
|                 | タイトル       | バス                  |          | 追加(A)    |
|                 | Ni         | C:¥SGME¥Data¥Ni.lin |          | 削除(R)    |
| 変紀版に中仁          | Ag         | C:#SGME#Data#Ag.lin |          |          |
| <b>豆</b> 球順に 夫打 |            |                     |          |          |
|                 |            |                     |          |          |
|                 | •          |                     |          |          |
|                 | •          | III                 | 4        |          |
|                 | 上へ(U)      | 下へ(D) 状態(S): 未実     | <u>.</u> | 「へルプ     |

結果表示

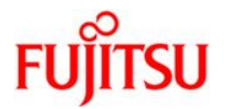

#### アニメーション表示、物性値の時間変化グラフなどの結果表示機能があります。

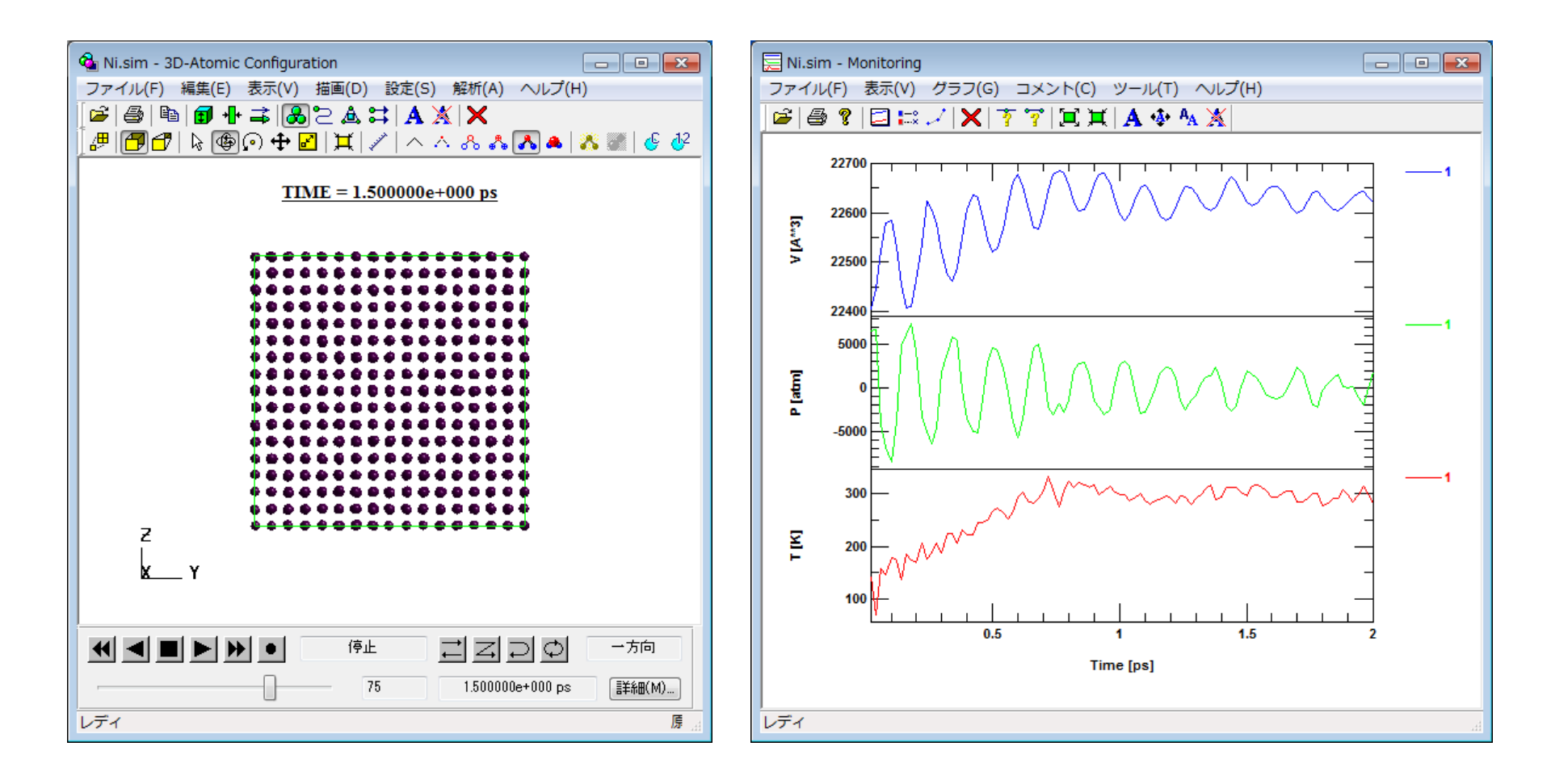

二次解析

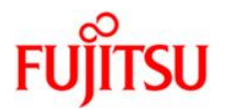

- - -

#### 二体相関関数・積算配位数などの解析機能があります。

😥 2D-Graph

|                                                                                                    | ファイル( | F) 表 | 示(V) | グラフ(G) | コメント    | •(C) | ツール(      | г) 🔨         | Jレプ(H)           |
|----------------------------------------------------------------------------------------------------|-------|------|------|--------|---------|------|-----------|--------------|------------------|
|                                                                                                    | 🖌 👼   | 6 ?  | 🗖    | 🛤 🗸 🖒  | (   🛉 👕 |      | <b>¤ </b> | • <b>‡</b> • | A <sub>A</sub> 💥 |
| <ul> <li>Ni.sim - Pair Correlation Function &amp; Running Int</li> <li>□ ▼</li> <li>アイル(F) 解析(A) 表示(V) ヘルレプ(H)</li> <li>ジミュレーション         <ul> <li>全出力ステップ数 [ステップ] 100</li> <li>時間刻み幅 [fs]:</li> <li>2.000000e+001</li> </ul> </li> <li>解析開始時間         <ul> <li>50</li> <li>開始時間 [ps]:</li> <li>9.999999e=001</li> <li>解析系 7時間</li> <li>100</li> <li>終了時間 [ps]:</li> <li>2.000000e+000</li> <li>詳細設定</li> </ul> </li> </ul> | ()6   |      | ·    |        | r[A]    |      |           |              |                  |
| レディ                                                                                                    | レディ   |      |      |        |         |      |           |              |                  |
|                                                                                                    |       |      |      |        |         |      |           |              |                  |

#### 解析条件設定画面

二体相関関数

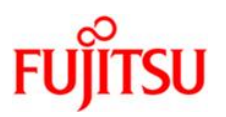

## SCIGRESS ME 2.3 の LAMMPS 連携機能 体験実習

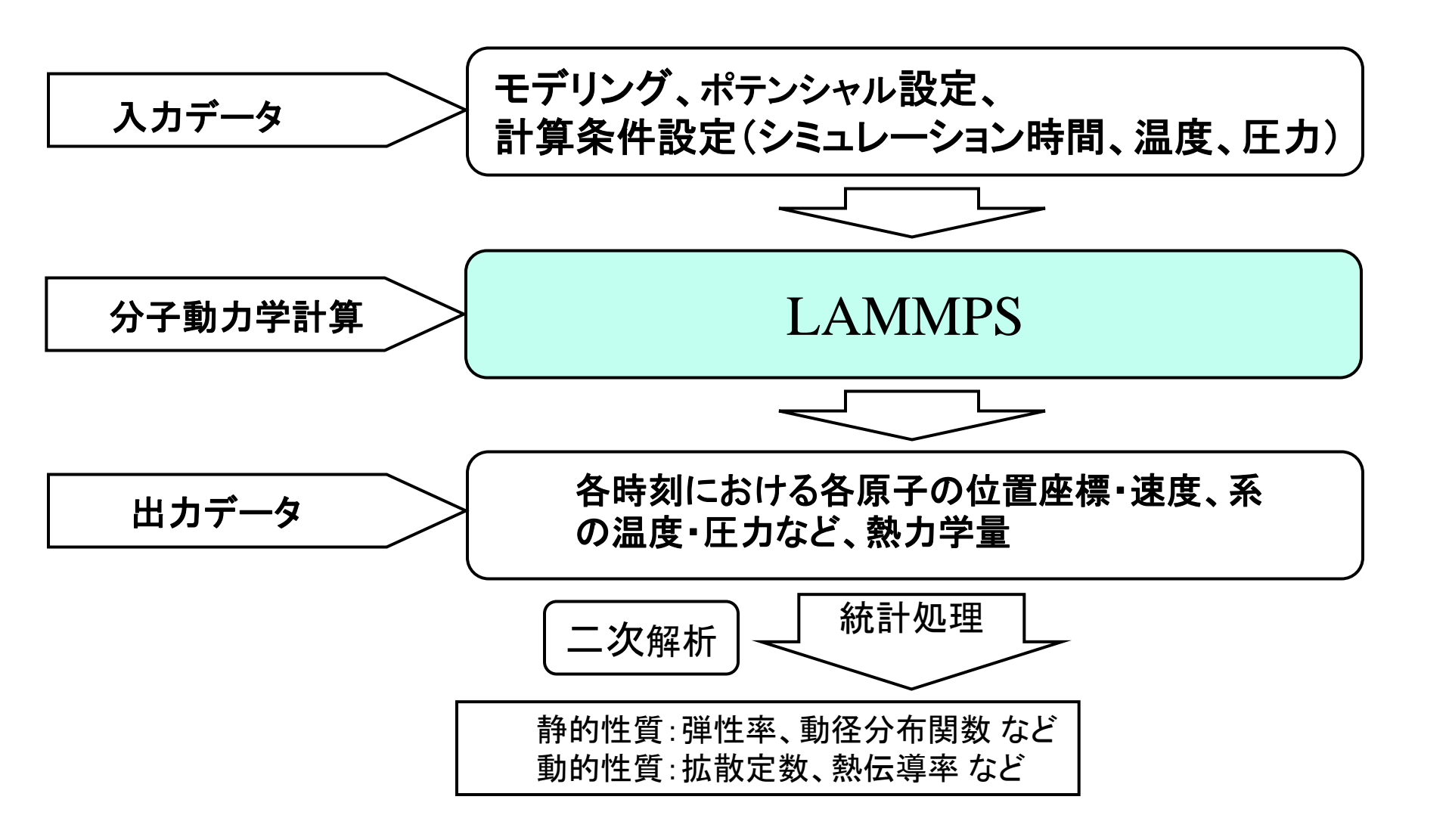

FUÏITSU

実習課題

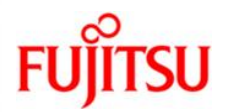

### Niの一軸応力誘起相転移の分子動力学シミュレーション

- 1. Ni 結晶のモデリング
- 2. 計算条件設定(無応力)
- 3. ポテンシャルの設定
- 4. 計算実行
- 5. 結果表示(アニメーション、温度等の時間変化グラフ表示)
- 6. リスタートデータの作成
- 7. リスタート計算条件設定(応力印加)
- 8. リスタート計算実行
- 9. リスタートデータの作成2
- 10. リスタート計算条件設定2(応力印加)
- 11. リスタート計算実行2
- 12. リスタート結果表示(アニメーション、温度等の時間変化グラフ表示)
- 13. 二体相関関数の算出

(参考)Parrinello and Rahman, J Appl Phys, 52, 7182 (1981)

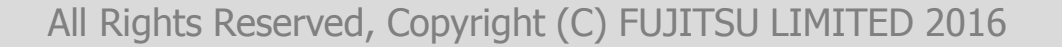

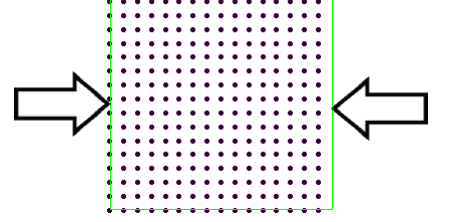

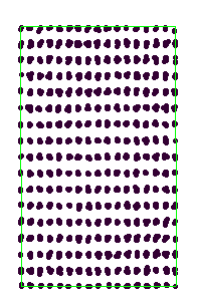

SCIGRESS MEの起動

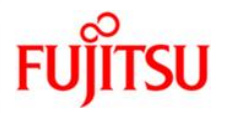

### [スタート]メニューから [**すべてのプログラム**]→[SCIGRESS ME 2.3]→[SCIGRESS ME] の順に選択し、SCIGRESS MEを起動

| Main Scigress Me |                                                                                                    |
|------------------|----------------------------------------------------------------------------------------------------|
|                  |                                                                                                    |
|                  | ◆<br>プロパティ MDセル 原子・分子一覧<br>基本セル定数<br>a: 20.000001 [A] Alpha: 90.0000 [deg]<br>b: 20.000001 [A] Beta: 90.0000 [deg]<br>c: 20.000001 [A] Gamma: 90.0000 [deg]<br>基本セル定数の設定を適用(T)<br>密度(D)<br>③<br>密度の設定を適用(N) |
| レディ              | 新規 原子 0 個 0.000000 g/cm**3                                                                                                    |

モデルの作成

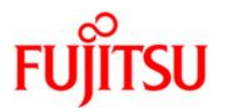

## 「モデリング」⇒「MDセルの作成」を選択

| Image: Image: I |                                     |                                             |
|----------------------------------------------------------------------------------------------------|-------------------------------------|---------------------------------------------|
| ファイル(F) 編集(E) 表示(V) 王ラ                                                                                                    | <u> 「リング(M)」シミュレーション(S) LAMMPS(</u> | L) 結果(R) ツール(T) ヘルプ(H)                      |
| 🛛 🗅 🚅 🖬 🖹 🎒 🎽 🖿                                                                                                    | MDセルの作成(C)                          | E 0                                         |
| 💁 🖂   🎾 🎾 🖉 🖉 🖉 📗                                                                                                    | MDセルの貼り合わせ(A)                       |                                             |
| / # <b>- 7</b> 🗟 🗣 🖓 🕂                                                                                                    | MDセルの積み重ね(U)                        | <u></u> € <u></u> <sup>4</sup> <sup>2</sup> |
|                                                                                                    | 原子・分子の発生(M)                         | プロパティ MDセル 原子・分子一覧                          |
|                                                                                                    | モンテカルロによる構造探索(R)                    | 基本セル定数                                      |
|                                                                                                    |                                     | a: 20.000001 [A] Alpha: 90.0000 [deg]       |
|                                                                                                    |                                     | b: 20.00000 [A] Beta: 90.0000 [deg]         |
|                                                                                                    |                                     | c: 20.000001 [A] Gamma: 90.0000 [deg]       |
|                                                                                                    |                                     | 基本セル定数の設定を適用(T)                             |
|                                                                                                    |                                     | 密度(D)                                       |
|                                                                                                    |                                     | 0.000000 [g/cm**3]                          |
|                                                                                                    |                                     | 密度の設定を適用(N)                                 |
|                                                                                                    |                                     |                                             |
|                                                                                                    |                                     |                                             |
|                                                                                                    |                                     |                                             |
|                                                                                                    |                                     |                                             |
| Z                                                                                                    |                                     |                                             |
| X Y                                                                                                    |                                     |                                             |
|                                                                                                    |                                     |                                             |
| 」<br>新規にMDセルを作成する                                                                                                    |                                     | 新規   原子 0 個    0.000000 g/cm**3             |

モデルの作成

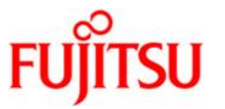

種類:「**テンプレート**」、グループ:「基本単位形」、テンプレート:「FCC(Ag)」を選択し、 「次へ」をクリック

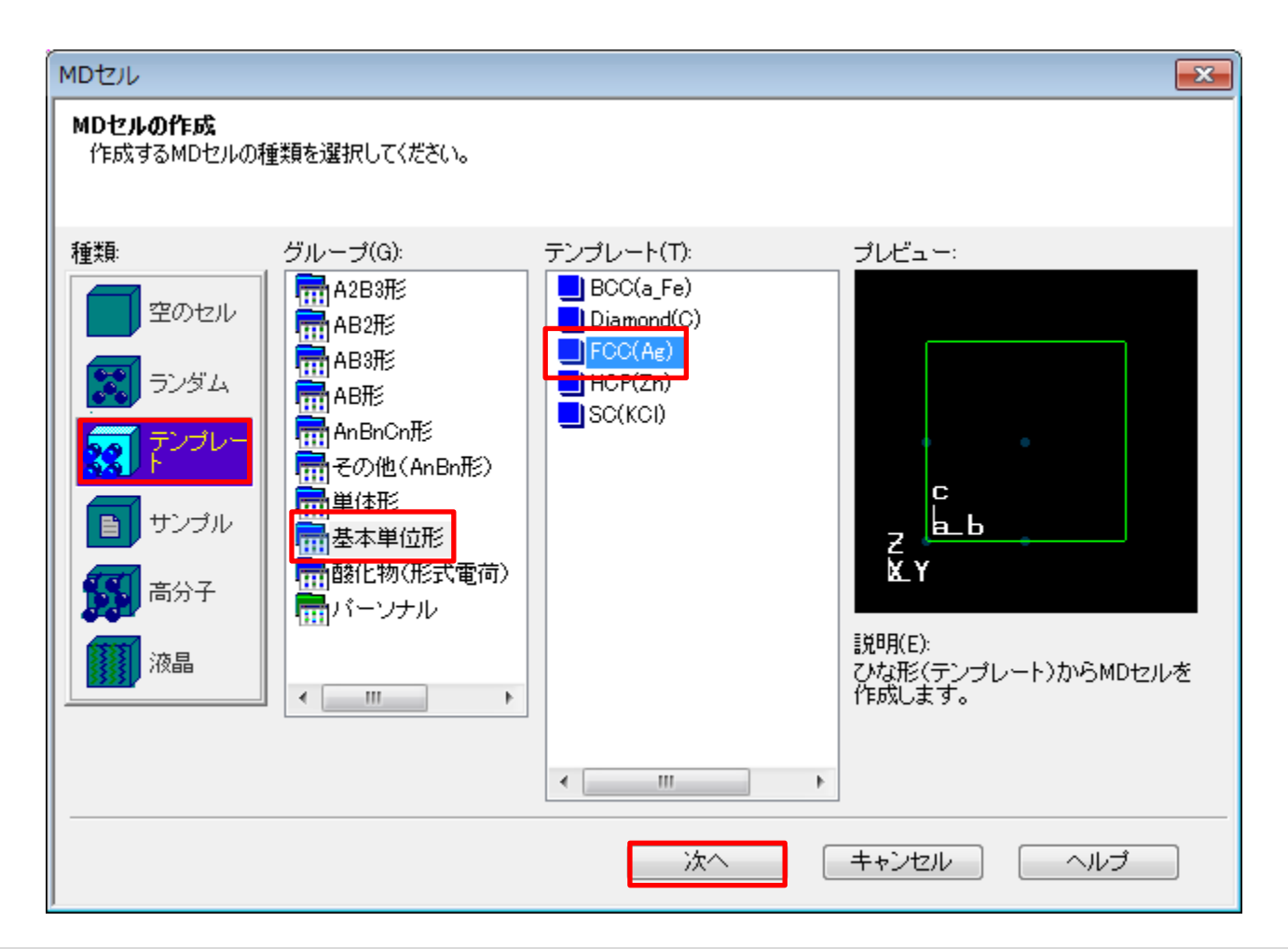

モデルの作成

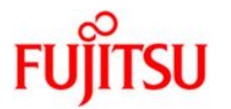

## 「原子」タブを選択し、リストから「Ni」を選択し、「完了」をクリック

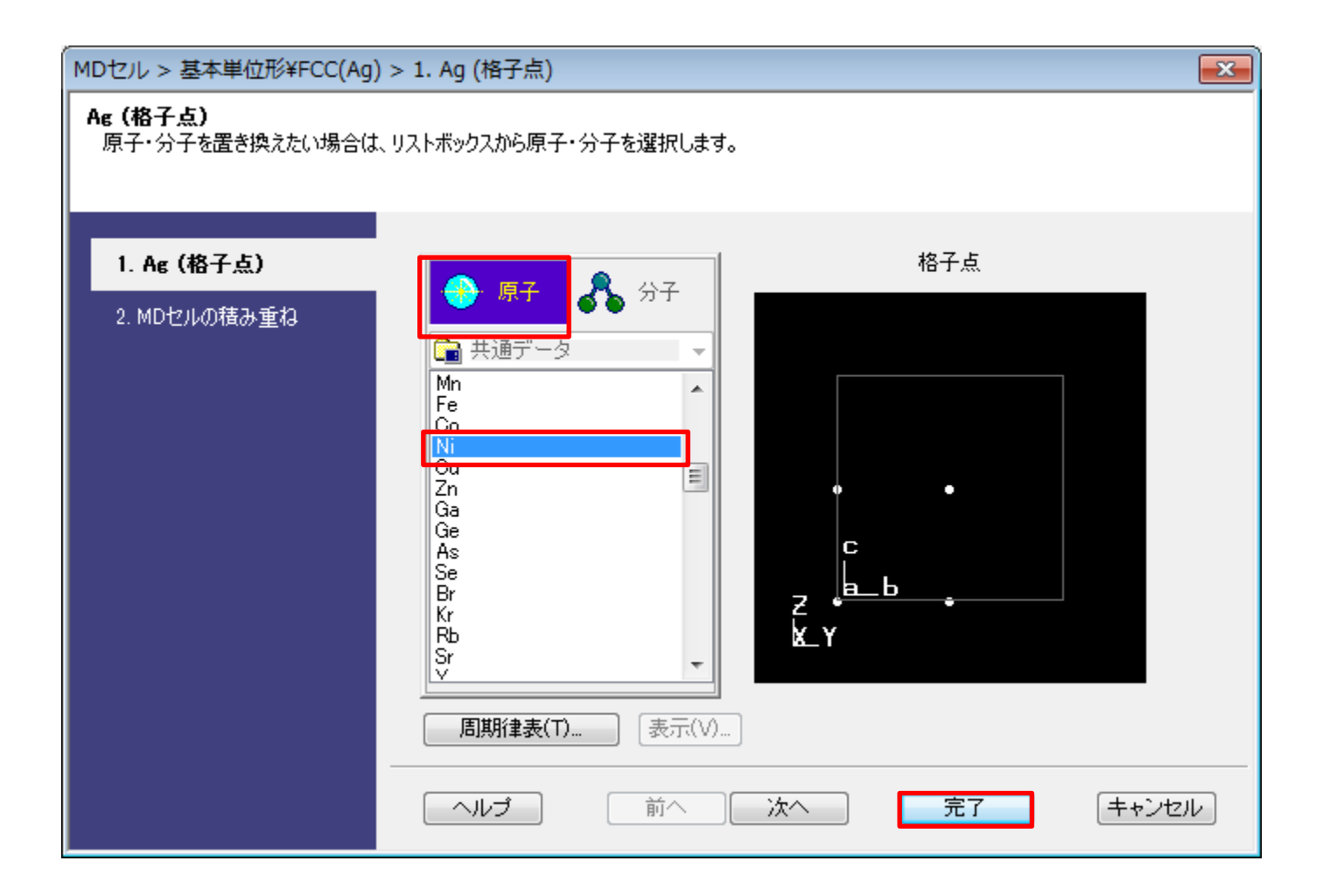

モデルの作成

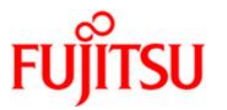

### 基本セル定数をa=b=c=3.524に設定し、「基本セル定数の設定を適用」をクリック

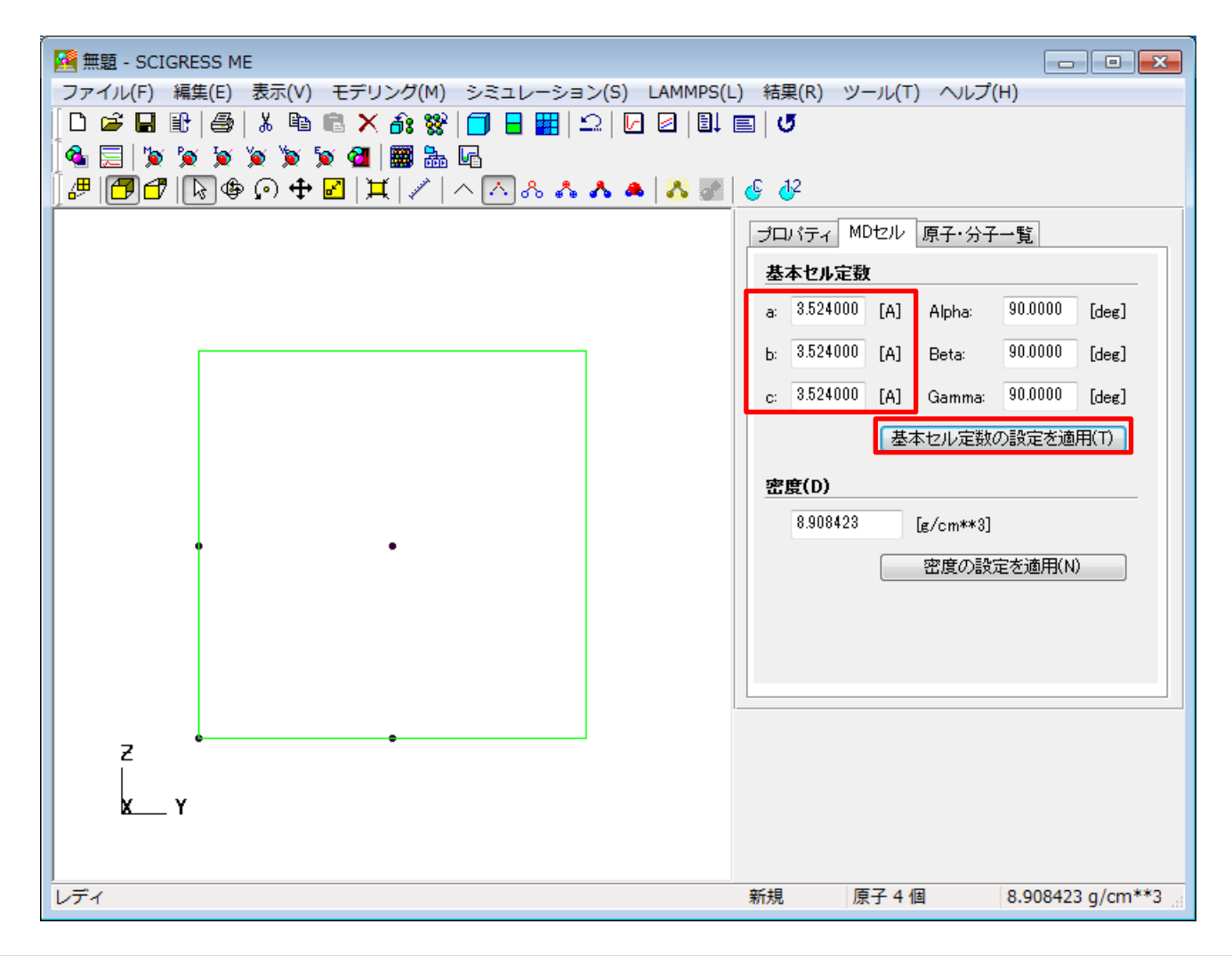

モデルの作成

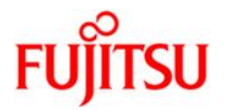

### 「モデリング」⇒「MDセルの積み重ね」を選択

| Martin Martin M |                                      |
|----------------------------------------------------------------------------------------------------|--------------------------------------|
| ファイル(F) 編集(E) 表示(V) [モデリング(M)] シミュレーション(S) LAMMPS(                                                                                                    | L) 結果(R) ツール(T) ヘルプ(H)               |
| D 🖆 🗟 🔮   🌡 🗎    MDセルの作成(C)                                                                                                    | E 0                                  |
| 🎕 层   🍃 🍯 🎽 🎽 🎽 🎽 MDセルの貼り合わせ(A)                                                                                                    |                                      |
| 📴 🗗 🕞 🕸 💿 🕂 MDセルの積み重ね(U)                                                                                                    | <b>€ ∂</b> <sup>2</sup>              |
| 原子・分子の発生(M)                                                                                                    | プロパティ MDセル 原子・分子一覧                   |
| モンテカルロによる構造探索(R)                                                                                                    | 基本セル定数                               |
|                                                                                                    | a: 3.524000 [A] Alpha: 90.0000 [deg] |
|                                                                                                    | b: 3.524000 [A] Beta: 90.0000 [deg]  |
|                                                                                                    | c: 3.524000 [A] Gamma: 90.0000 [deg] |
|                                                                                                    | 基本セル定数の設定を適用(T)                      |
|                                                                                                    | 密度(D)                                |
|                                                                                                    | 8.908423 [g/cm**3]                   |
| •                                                                                                    | 密度の設定を適用(N)                          |
|                                                                                                    |                                      |
|                                                                                                    |                                      |
|                                                                                                    |                                      |
|                                                                                                    | ·                                    |
| 2                                                                                                    |                                      |
| X Y                                                                                                    |                                      |
|                                                                                                    |                                      |
|                                                                                                    |                                      |
| MDセルを各方向に積み重ねる                                                                                                    | 新規 原子 4 個 8.908423 g/cm**3           |

モデルの作成

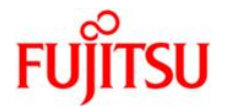

積み重ね数をa軸=b軸=c軸=8に設定し、「OK」をクリック

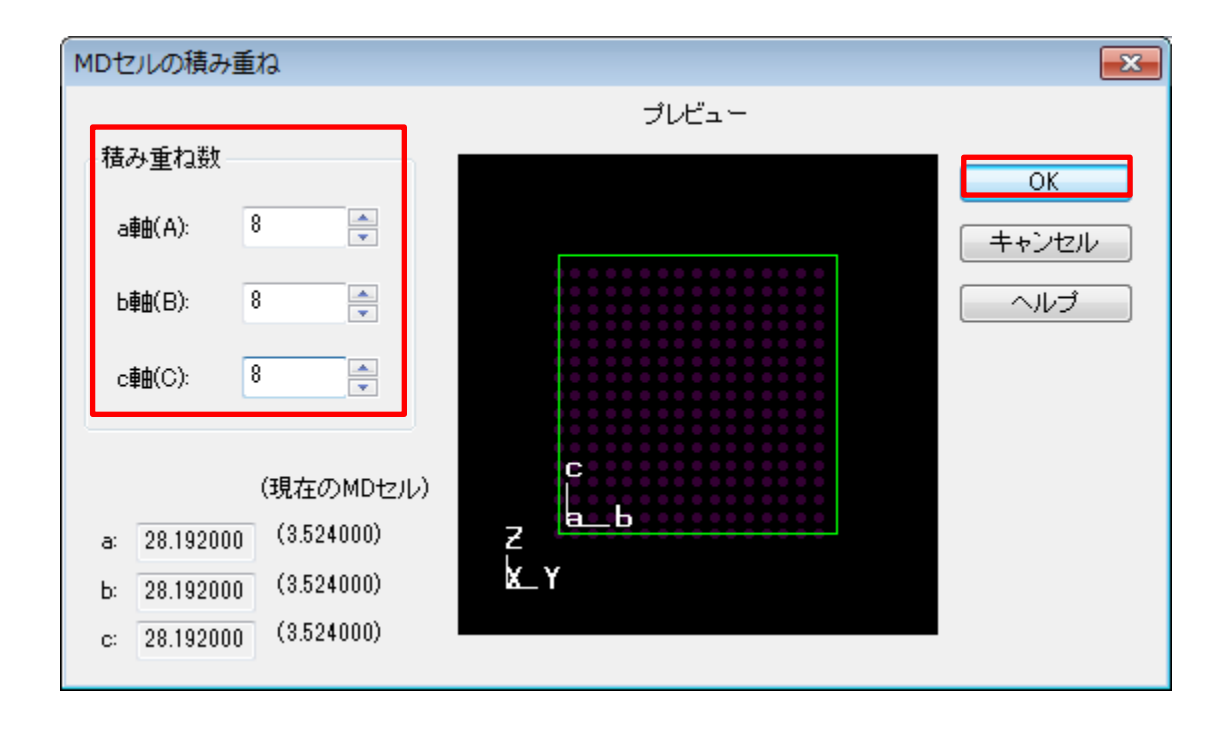

モデルの作成

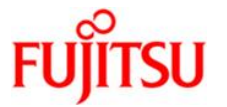

「はい」をクリック

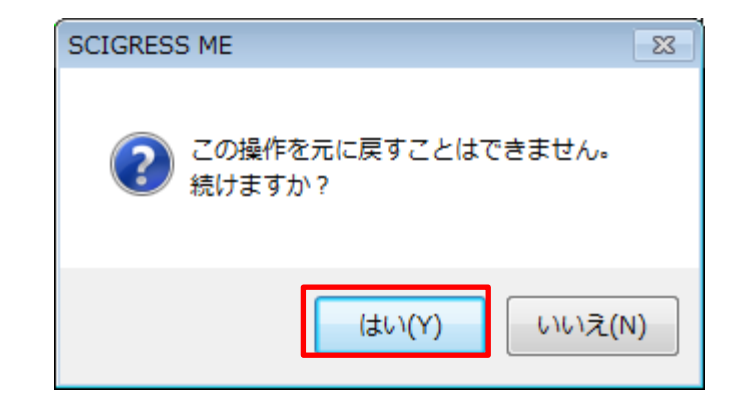

モデルの作成

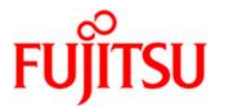

#### ユニットセルを8×8×8に積み重ねたMDセルがメイン画面に表示される

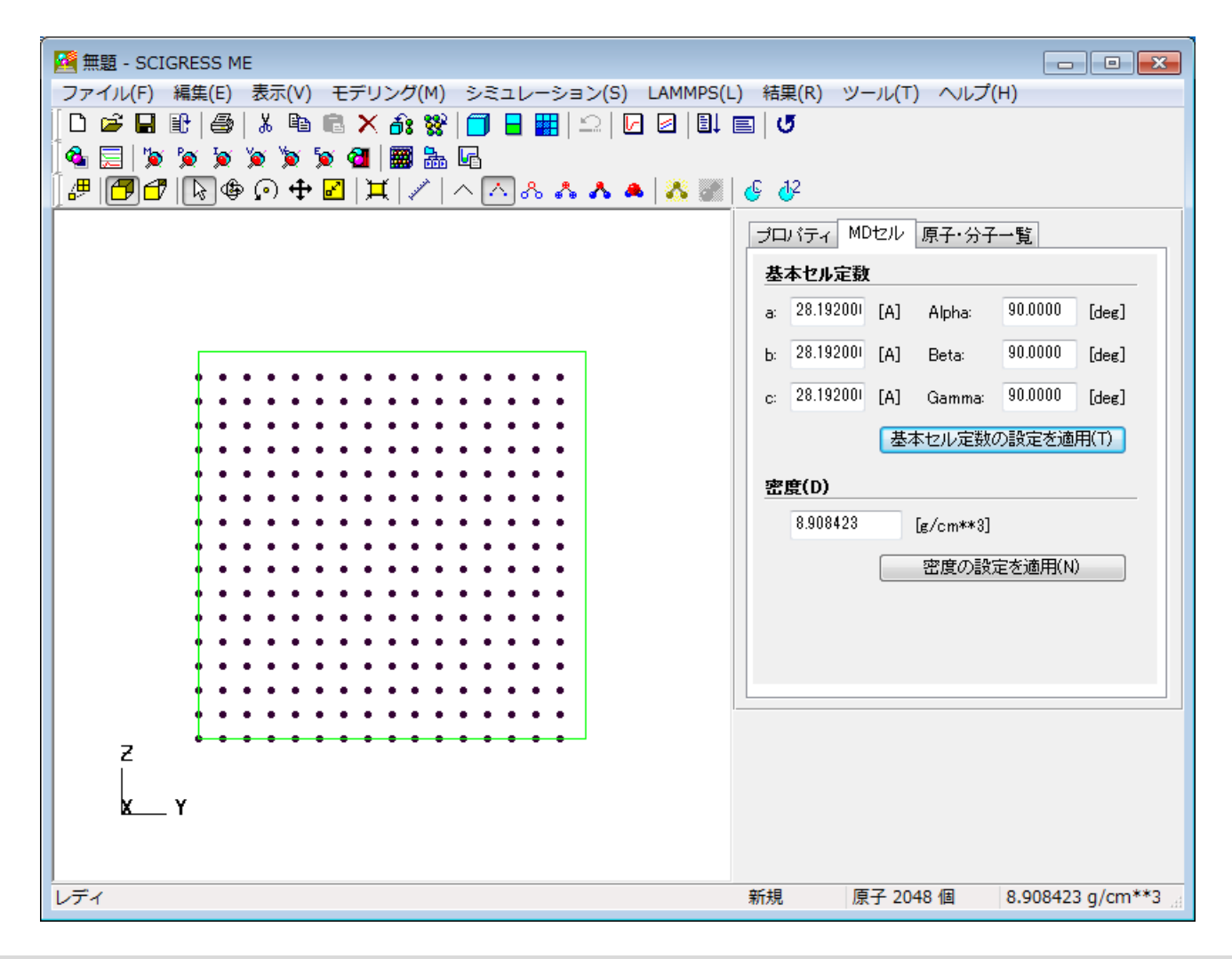

モデルの作成

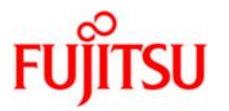

## 「ファイル」⇒「名前を付けて保存」を選択

| Magentine Scigress Me        |                                                |  |
|------------------------------|------------------------------------------------|--|
| ファイル(F) 編集(E) 表示(V) モデリング(M) | シミュレーション(S) LAMMPS(L) 結果(R) ツール(T) ヘルプ(H)      |  |
| 新規作成(N) Ctrl+                | N 🔒 🏭 🖾 🖌 🗗 🖉 🖺 🔳 🖉                            |  |
| 開<(0) Ctrl+                  | 0                                              |  |
| 上書き保存(S) Ctrl-               | - <u>s</u> 💦 & 🔥 🔺 👗 🎆 🛛 🌜 🖗                   |  |
| 名前を付けて保存(A)                  | プロバティ MDセル 原子・分子一覧                             |  |
| テンプレートとして保存(T)               | サイヤルテ教                                         |  |
| リスタート(G)                     |                                                |  |
| リスタート履歴(H)                   | a: 28.192001 [A] Alpha: 90.0000 [deg]          |  |
| インボート(I)                     | b: 28.192001 [A] Beta: 90.0000 [deg]           |  |
| SCIGRESS MEへようこそ!            | c: 28.192001 [A] Gamma: 90.0000 [deg]          |  |
| 印刷(P) Ctrl-                  | -P 基本セル定数の設定を適用(T)                             |  |
| 1 C:¥SGME¥Data¥zzzzzzzz.inp  | ● ● ●<br>32700+(D)                             |  |
| 2 C:¥SGME¥Data¥zzzzz.inp     |                                                |  |
| 3 C:¥SGME¥Data¥zzzz.inp      | 0.300423 [g/cm**3]                             |  |
| 4 C:¥SGME¥Data¥zzz.inp       | <ul> <li>● ● ●</li> <li>密度の設定を適用(N)</li> </ul> |  |
| 終了(X)                        |                                                |  |
|                              |                                                |  |
|                              |                                                |  |
|                              | ••••                                           |  |
| Z +                          | ****                                           |  |
|                              |                                                |  |
| <u>k</u> Y                   |                                                |  |
|                              |                                                |  |
| 作業中のファイルを新しい名前で保存する          | 新規 原子 2048 個 8.908423 g/cm**3                  |  |

モデルの作成

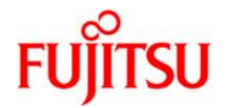

ファイル名 Niを入力し、「保存」をクリック

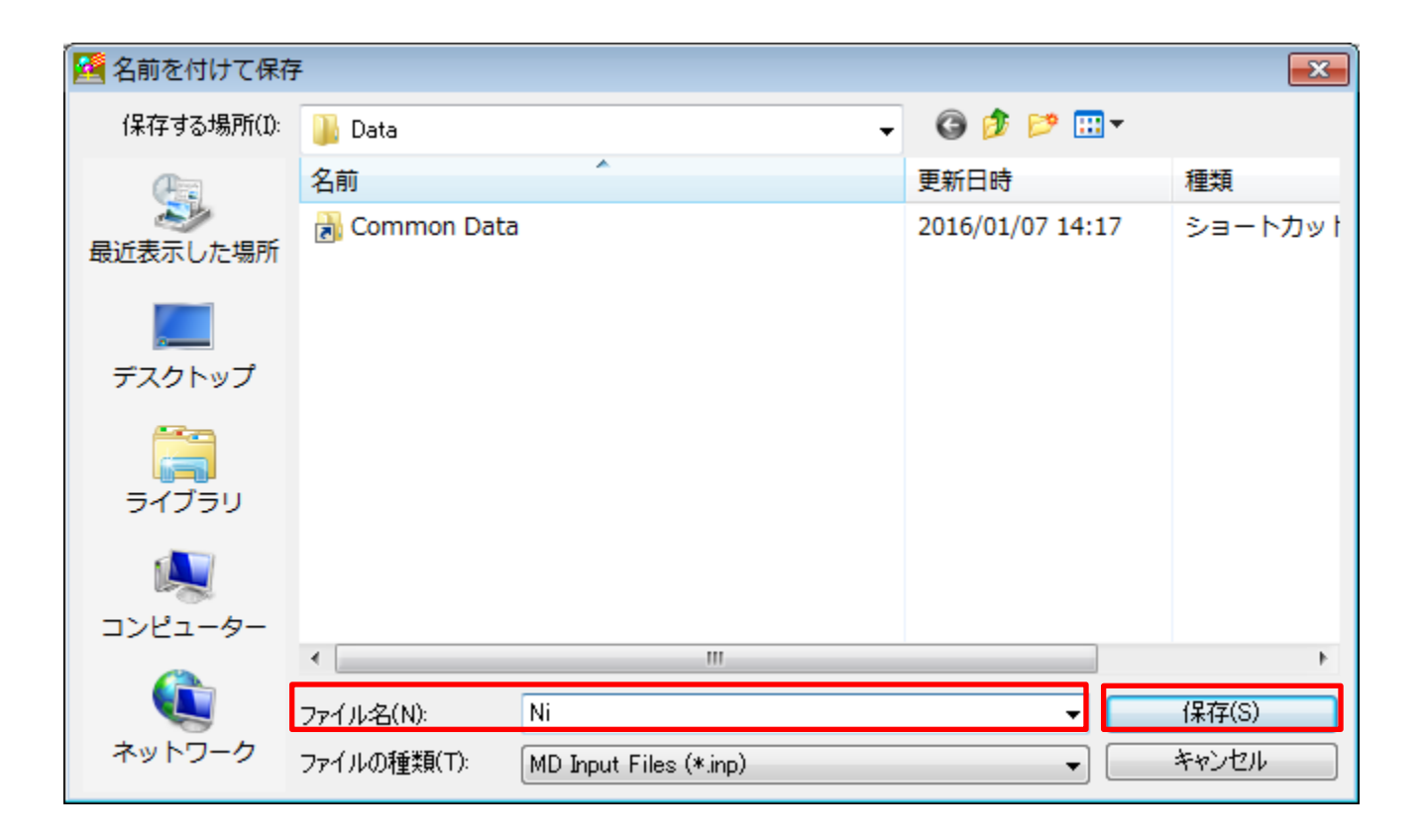

計算条件設定

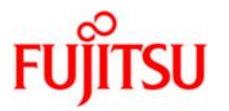

### 「LAMMPS」⇒「計算条件の設定」を選択

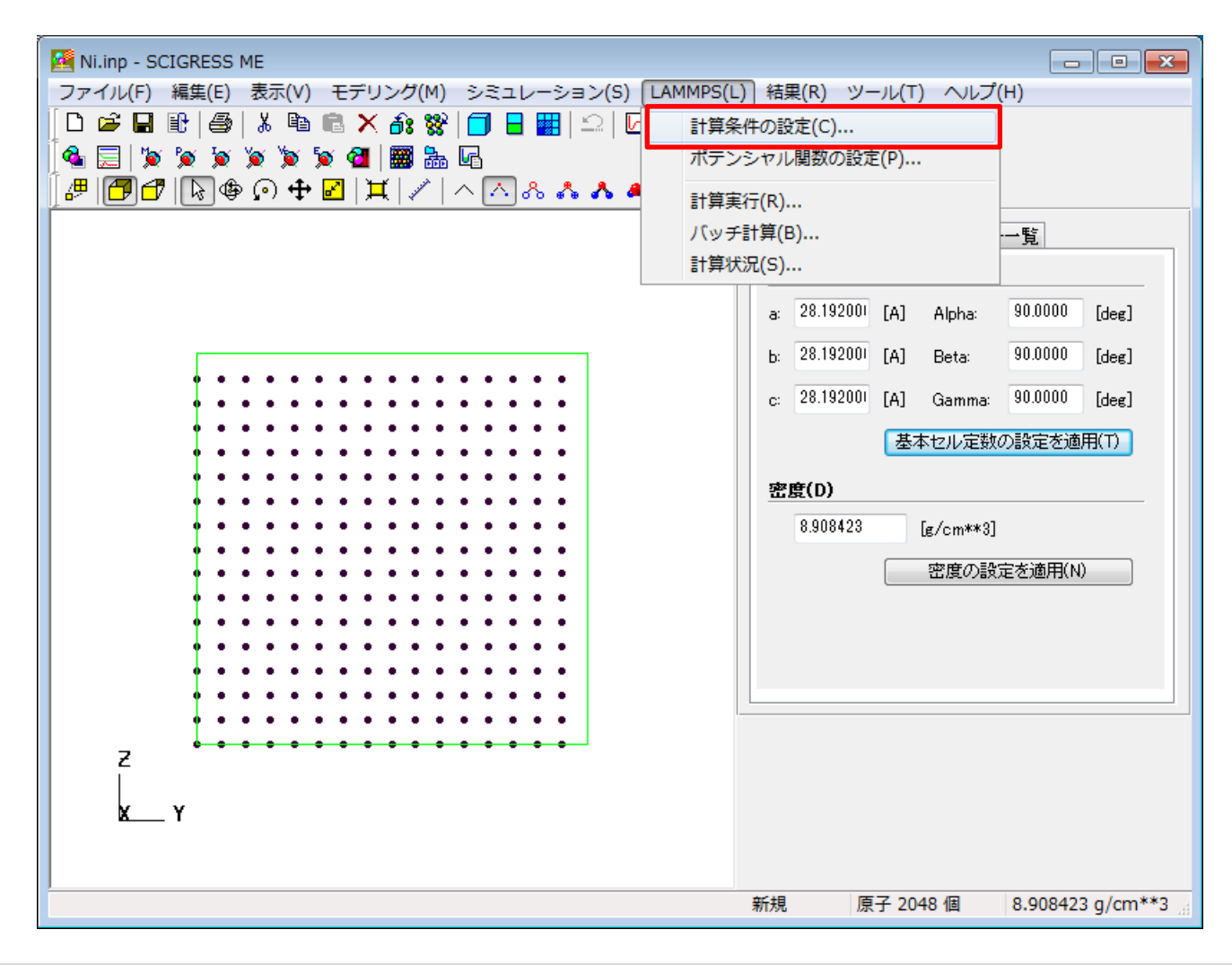

## 計算条件設定

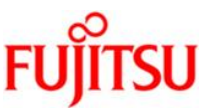

アンサンブル:NTP、総ステップ数:10000、時間刻み幅:0.5、出力間隔ステップ数:100、 温度のDamp:50、圧力のDamp:500に設定し、「適用」、「OK」をクリック

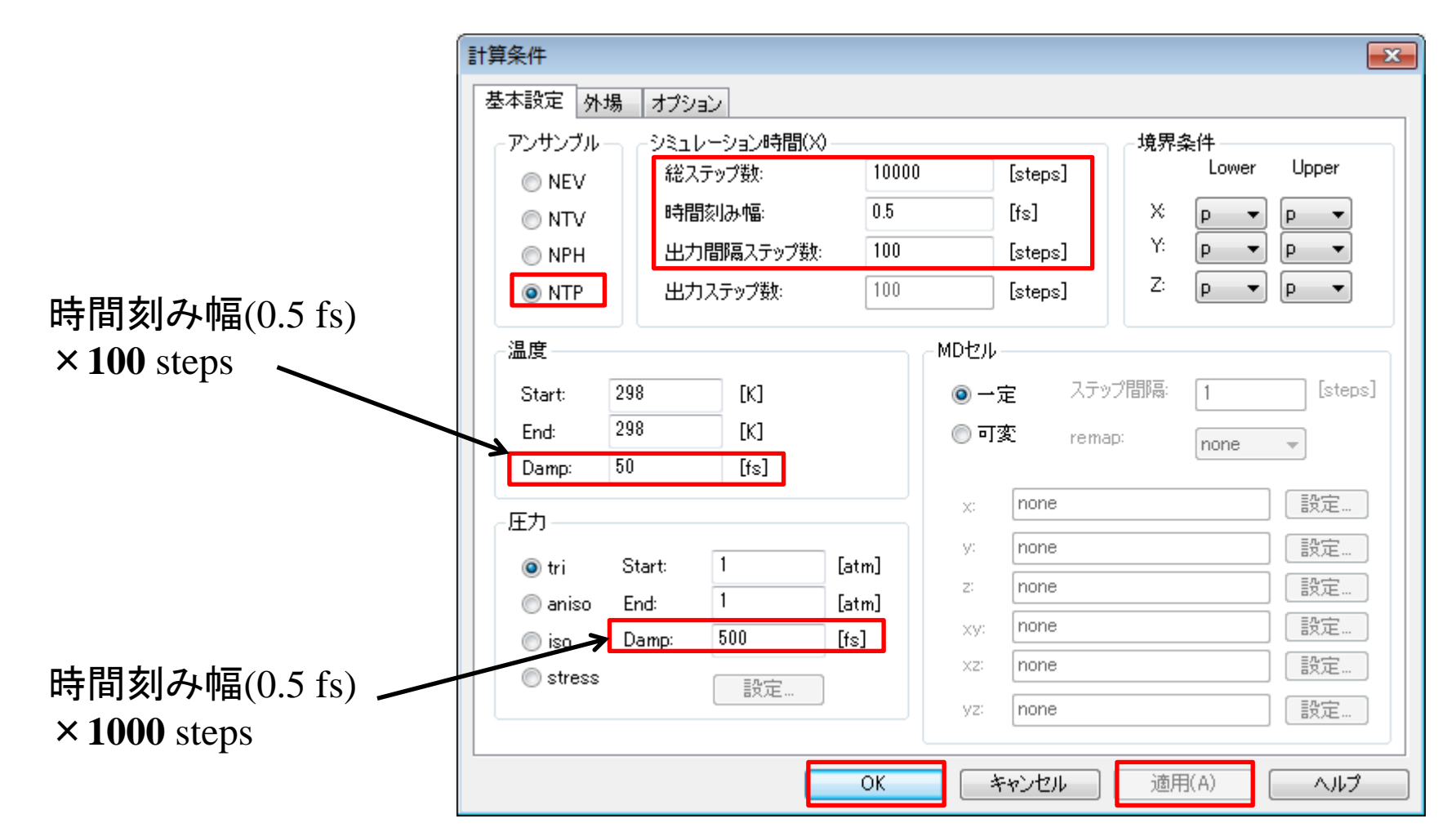

## 引用元: http://lammps.sandia.gov/doc/fix\_nh.html

•温度制御 The Tdamp parameter is specified in time units and determines how rapidly the temperature is relaxed.

A good choice for many models is a Tdamp of around 100 timesteps. Note that this is NOT the same as 100 time units for most units settings.

## ·圧力制御

the Pdamp parameter operates like the Tdamp parameter, determining the time scale on which pressure is relaxed.

#### A good choice for many models is a Pdamp of around 1000 timesteps. Note that this is NOT the same as 1000 time units for most units settings.

ポテンシャルの設定

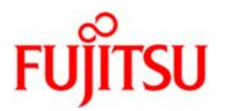

#### 「LAMMPS」⇒「ポテンシャル関数の設定」を選択。

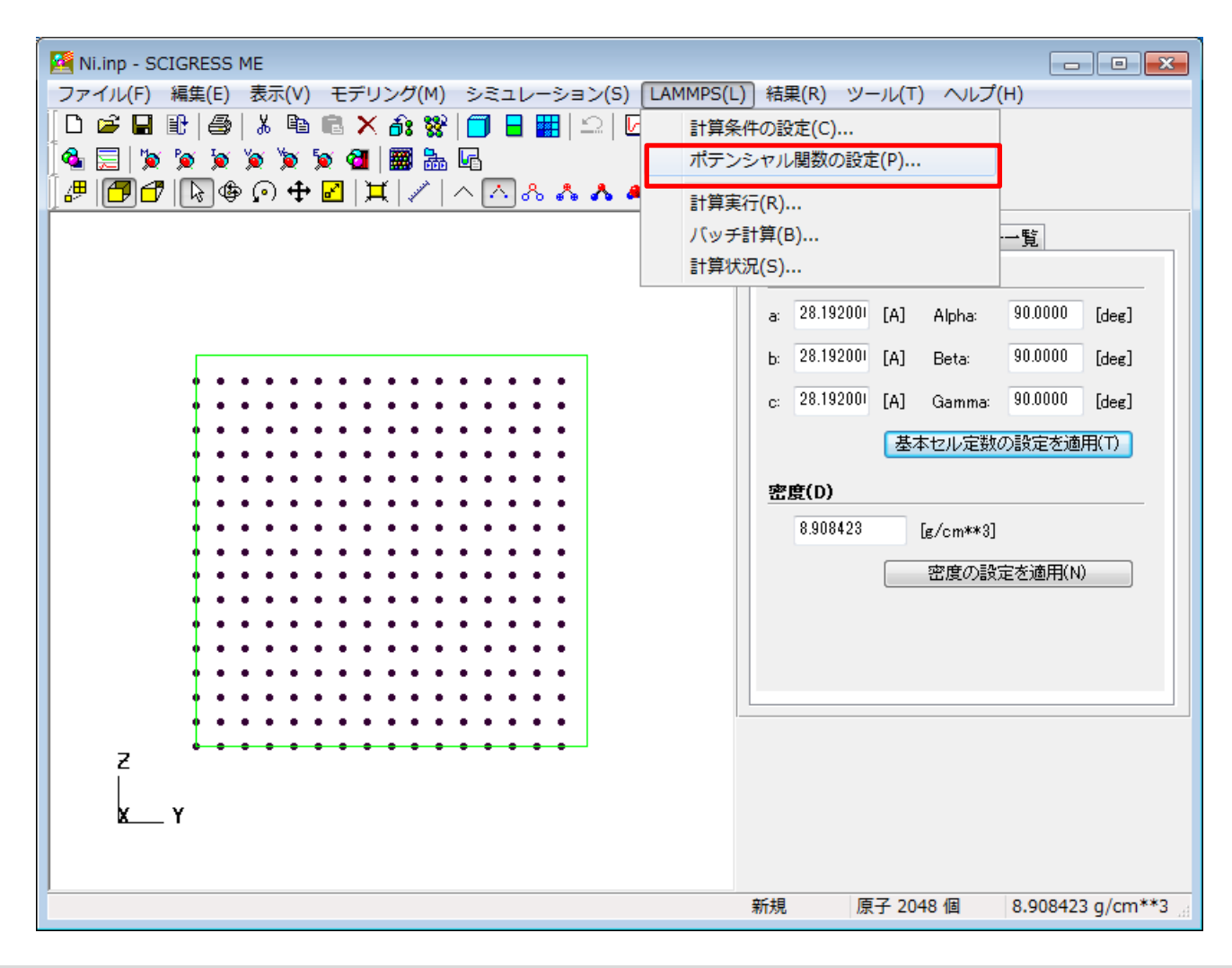

ポテンシャルの設定

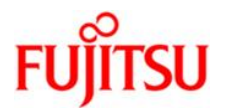

## 「LAMMPS」、「Ni\_u3.eam」を選択し、「OK」をクリック

| ポテンシャル                              |                                                                                                    | <b>—</b>    |  |  |
|-------------------------------------|----------------------------------------------------------------------------------------------------|-------------|--|--|
| LAMMPS                              | Cu_u3eam<br>Ag_u3eam<br>Al_inp.eam<br>Au_u3eam<br>Cu_smf7eam<br>Ni u3eam<br>Pd_u3eam<br>Pd_u3eam<br>Pd_u3eam<br>Pt I13eam | OK<br>キャンセル |  |  |
| ⑦ SCIGRESS ME                       | Areon<br>BSAO<br>CeGdO<br>CIM<br>CMAS94<br>cvff_nocross_nomorse<br>FlahiveGraham<br>GTB1<br>GTB2                          |             |  |  |
| ■ パラメータが見つからなかった相互作用はスクリプトから除去する(E) |                                                                                                    |             |  |  |

計算実行

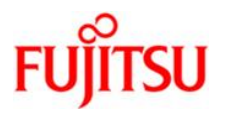

## 「LAMMPS」⇒「計算実行」を選択。

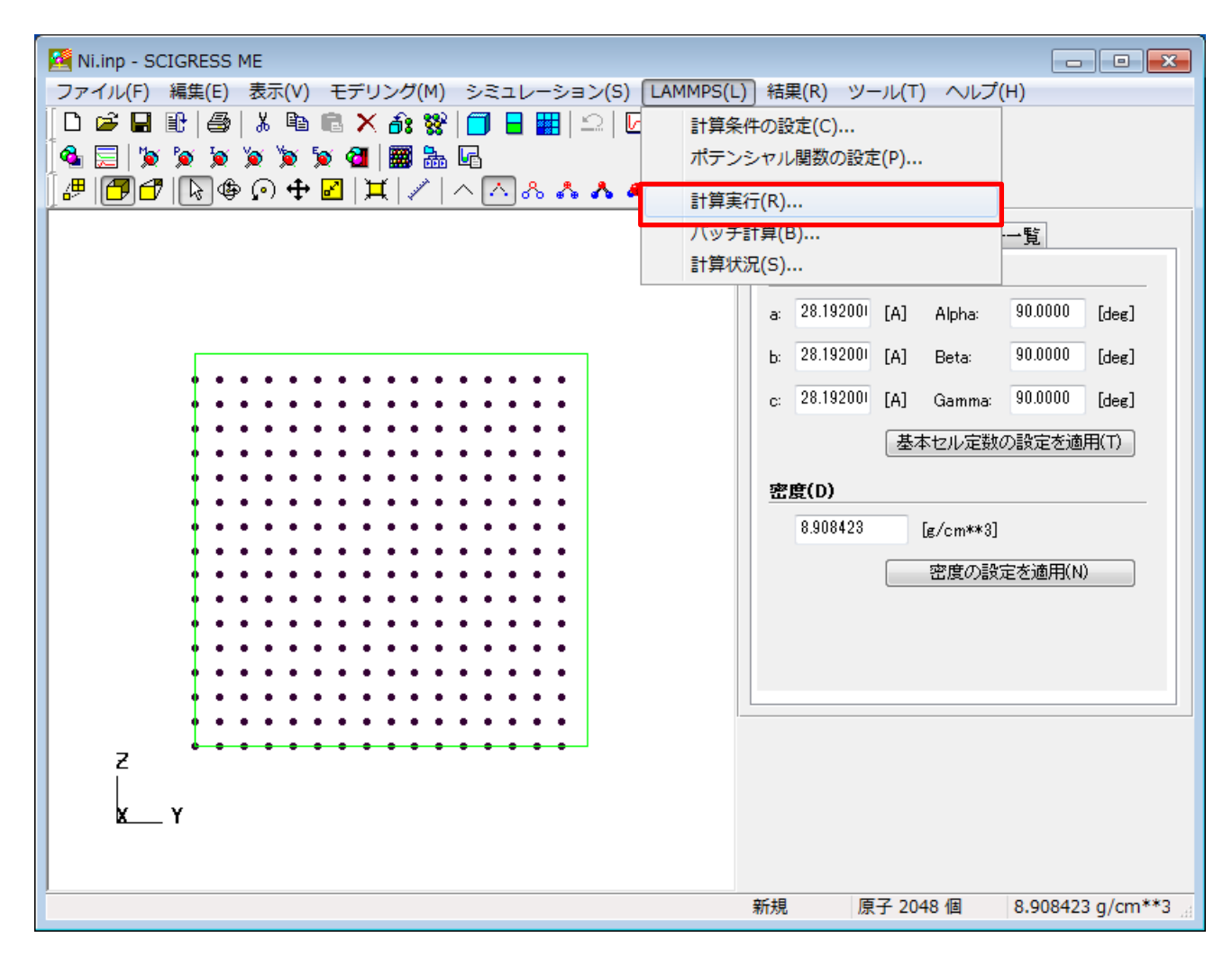

計算実行

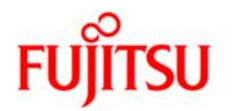

## LAMMPSで分子動力学計算が実行されます

| 💷 C:¥Program Files¥LAMMPS 64-bit 20160216¥bin¥lmp_serial.exe |            |            |            |        |
|--------------------------------------------------------------|------------|------------|------------|--------|
| 3000 9.7812181 293.78516                                     | -1639.3938 | 22670.02   | -8948.6504 | 77. 🔺  |
| 734236 -9026.3846 -8971.847                                  | -1241.101  | -1655.7409 | -2021.3394 | 490.   |
| 8058 138.48347 81.603758                                     |            |            |            |        |
| 3100 10.108818 314.0541                                      | 1711.7105  | 22612.669  | -8949.3092 | 83.    |
| 097306 -9032.4065 -8925.1506                                 | 2018.9346  | 1606.1845  | 1510.0123  | 68.08  |
| 5647 -324.95083 232.2951                                     |            |            |            |        |
| 3200 10.452019 293.24806                                     | -291.63692 | 22642.55   | -8951.7282 | 77.    |
| 592122 -9029.3203 -8955.8497                                 | -946.70214 | -366.8896  | 438.68098  | -396.1 |
| 2753 971.48049 -356.21263                                    |            |            |            |        |
| 3300 10.764019 302.58804                                     | -620.29837 | 22635.11   | -8953.9474 | 80     |
| .06344 -9034.0109 -8962.7108                                 | -602.55444 | -235.74326 | -1022.5974 | -176.7 |
| 2026 -674.96562 -429.47157                                   |            |            |            |        |
| 3400 11.10722 283.47533                                      | 1895.7047  | 22606.845  | -8956.4615 | 75.    |
| 006302 -9031.4678 -8929.7129                                 | 2086.8586  | 1868.0848  | 1732.1706  | 240.2  |
| 5008 -145.54235 362.94377                                    |            |            |            |        |
| 3500 11.41922 292.2378                                       | -1248.7171 | 22637.648  | -8957.7566 |        |
| 324812 -9035.0814 -8975.4001                                 | -1027.5164 | -1445.9414 | -1272.6936 | -636.5 |
| 2419 141.19892 266.63973                                     |            |            |            |        |
| 3600 11.746821 279.97475                                     | 1387.4979  | 22609.377  | -8958.4671 | 74.    |
| 080065 -9032.5471 -8938.8872                                 | 1111.5972  | 1284.2737  | 1766.6228  | 664.4  |
| 1568 224.76425 -284.58611                                    |            |            |            |        |
| 3700 12.074422 284.91726                                     | 858.43186  | 22615.221  | -8957.8256 | 75.    |
| 387829 -9033.2135 -8945.7086                                 | 398.23758  | 1583.0844  | 593.9736   | 747.9  |
| b672 -347.51981 -324.75711                                   |            |            |            |        |
| 1                                                            |            |            |            | -      |

結果表示

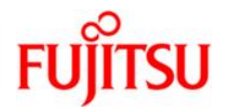

## ログを確認し、「OK」をクリック

|                                           | 計算状況                                                                                                    | <b>—</b>                                         |
|-------------------------------------------|----------------------------------------------------------------------------------------------------|--------------------------------------------------|
| 計算時間 ———————————————————————————————————— | ログ(L):<br>9700 29.390452 301.15085 1473.8652 22610.379 -8953.4046<br>9800 29.686852 293.12328 361.20021 22625.544 -8954.6262<br>9900 29.998853 297.95693 -1434.3041 22642.442 -8955.4873<br>10000 30.310854 298.27745 1176.5334 22607.025 -8956.0952<br>Loop time of 30.3109 pn 1 procs for 10000 steps with 2048 atoms<br>Performance: 14.252 ns/day, 1.684 hours/ns, 329.915 timesteps/s<br>99.7% CPU use with 1 MPI tasks × 1 OpenMP threads<br>MPI task timing breakdown:<br>Section   min time   avg time   max time  %varavg  %total<br>Pair   28.018   28.018   28.018   0.0   92.43<br>Bond   0   0   0   0   0.01<br>Neigh   0.0156   0.0156   0.0156   0.0   0.05                                                                                                    | 79.683165<br>77.559107<br>78.838069<br>78.922877 |
|                                           | Comm       [0.2028       [0.2028       [0.0]       0.67         Output       [1.0452       [1.0452       [0.0]       3.45         Modify       [0.9516       [0.9516       [0.0]       3.14         Other       [0.078       [0.026       [0.2028       [0.026         Nlocal:       2048 ave 2048 max 2048 min       [0.026       [0.078       [0.026         Nlocal:       2048 ave 2048 max 2048 min       [0.026       [0.026       [0.026         Nlocal:       2048 ave 2048 max 2048 min       [0.026       [0.026       [0.026         Nlocal:       2048 ave 2048 max 2048 min       [0.026       [0.026       [0.026         Nlocal:       2048 ave 2048 max 2048 min       [0.026       [0.026       [0.026         Nlocal:       2048 ave 2048 max 4035 min       [0.026       [0.026       [0.026         Nghost:       4035 ave 4035 max 4035 min       [0.026       [0.026       [0.026         Neighs:       136486 ave 136486 max 136486 min       [0.026       [0.026       [0.026         OK       [0.026       [0.026       [0.026       [0.026       [0.026 |                                                  |

結果表示

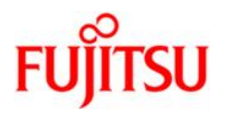

## ▶ をクリックし、アニメーションを実行します

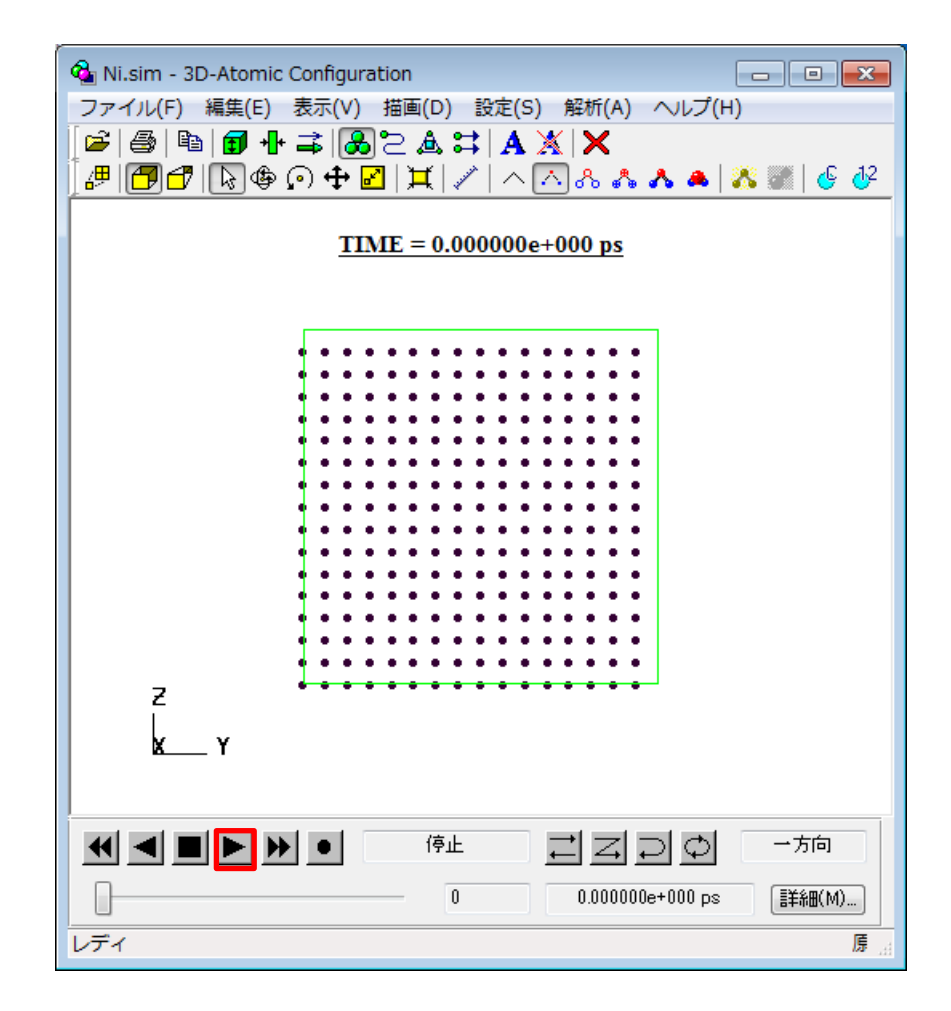

結果表示

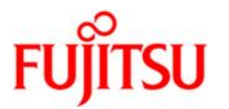

■ をクリックし、アニメーションを停止し、■■をクリックしてウインドウを閉じます

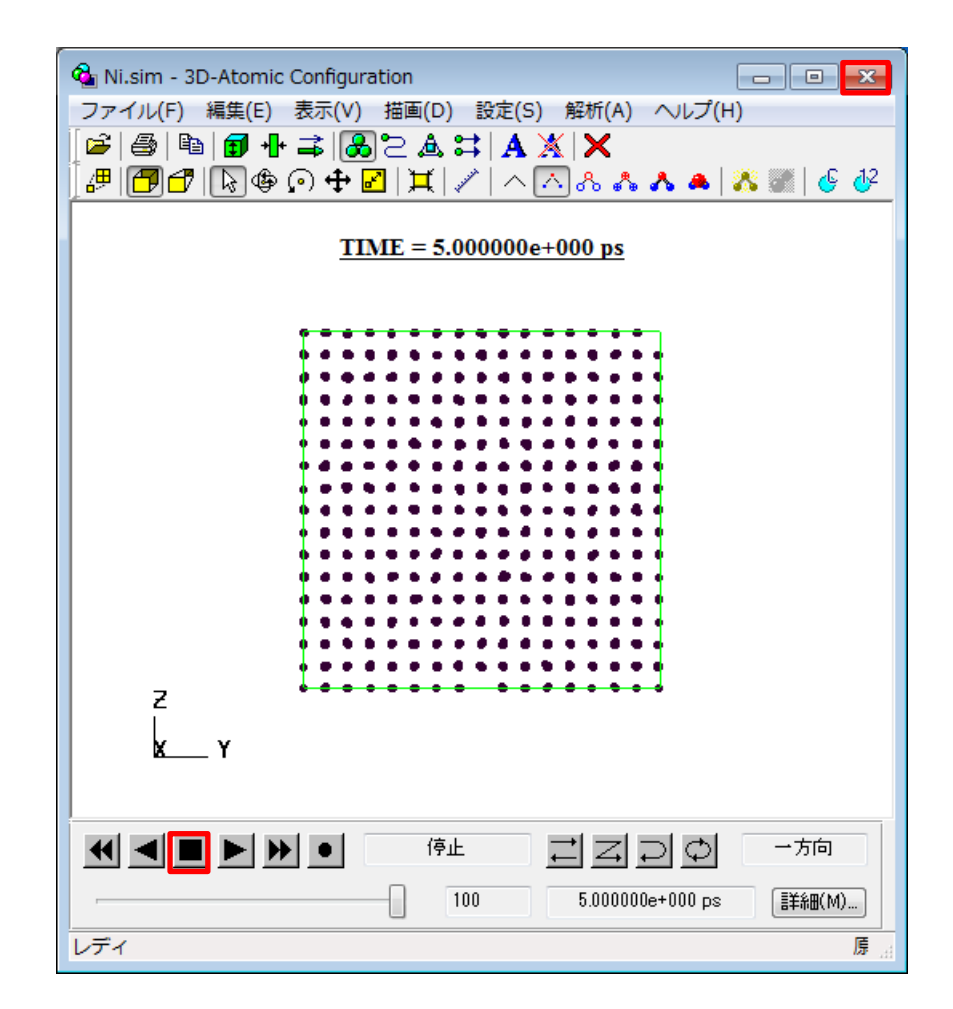

結果表示

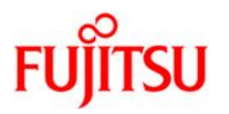

#### 「結果」⇒「モニター変数」を選択

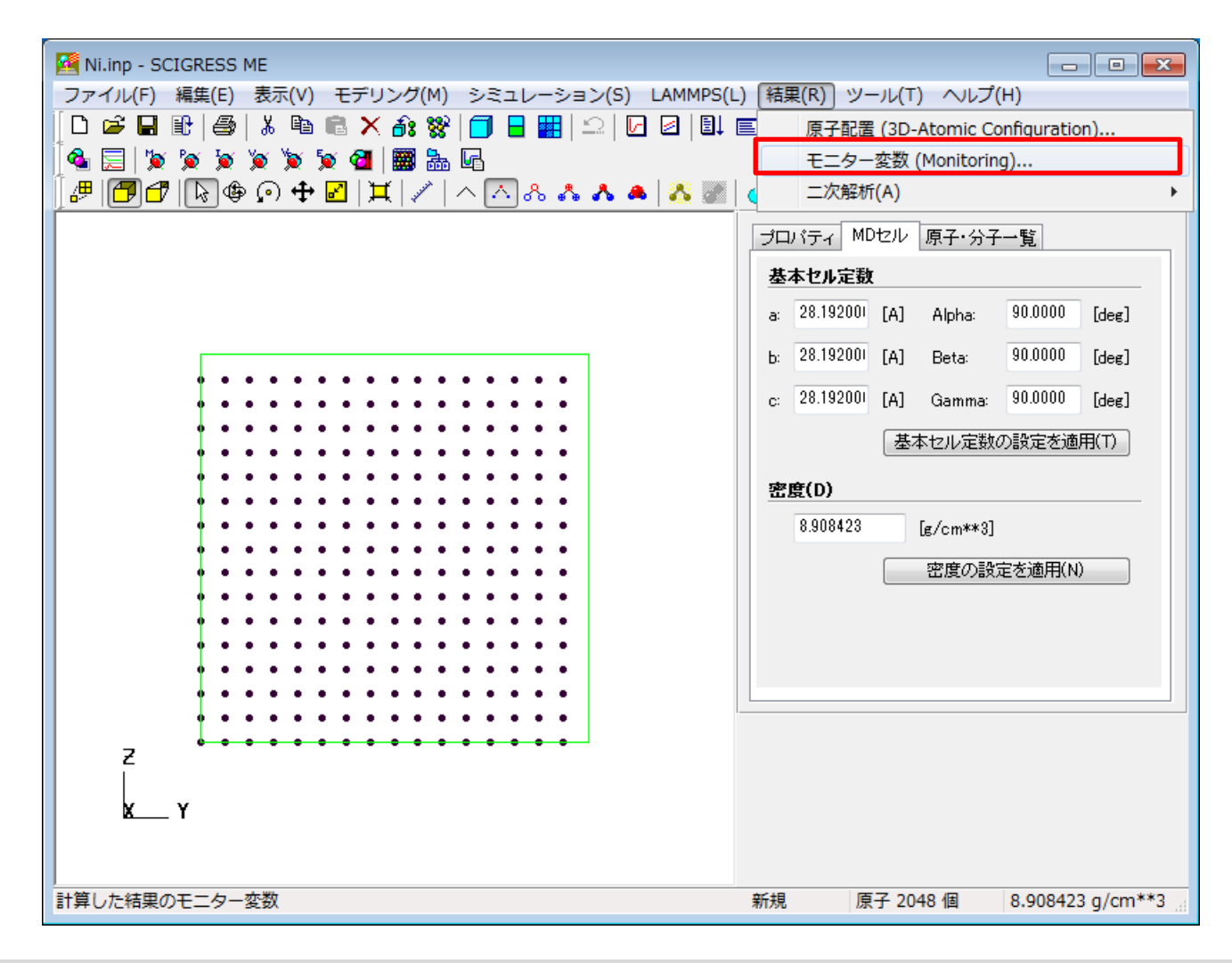

結果表示

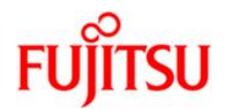

#### 温度、圧力、体積の時間変化のグラフが表示されます

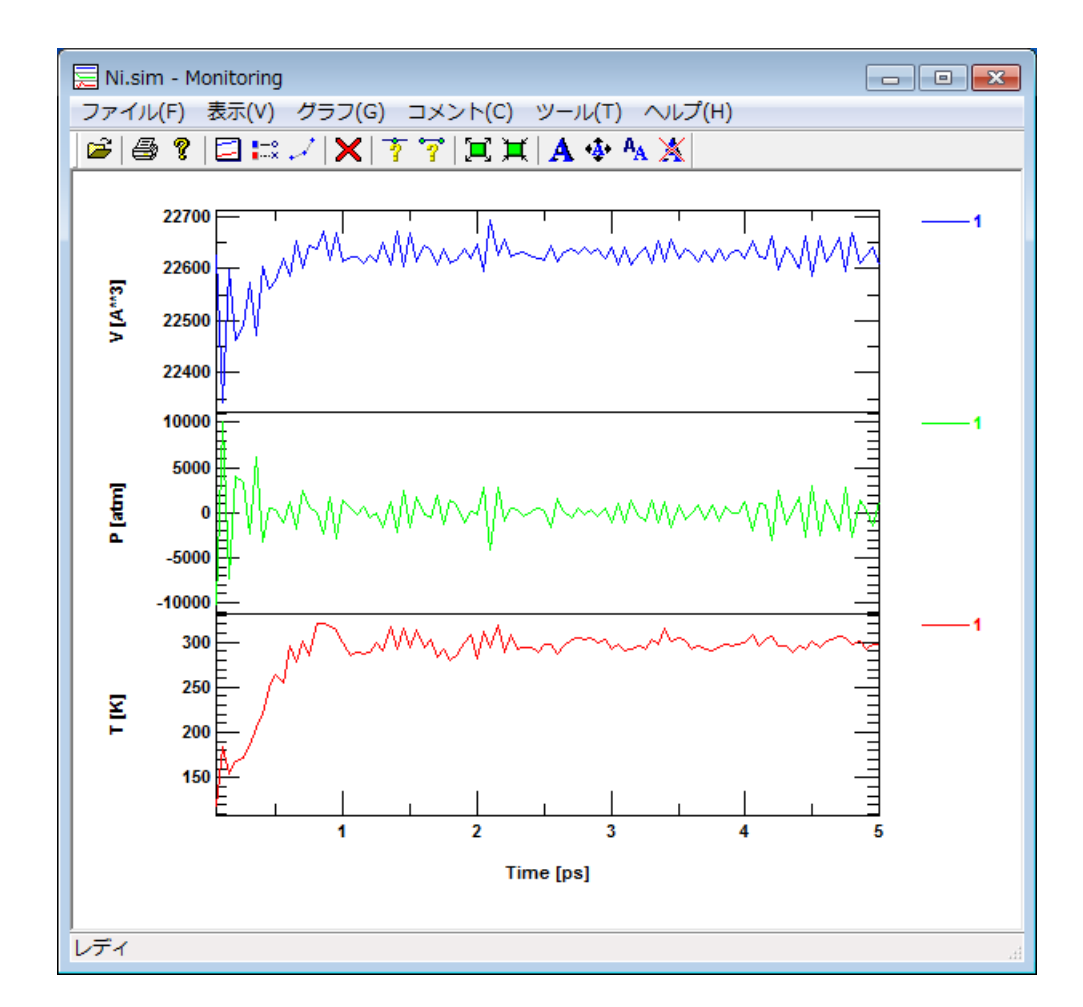
結果表示

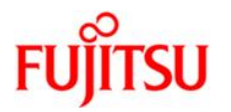

### 「**グラフ」**⇒「表示項目」を選択

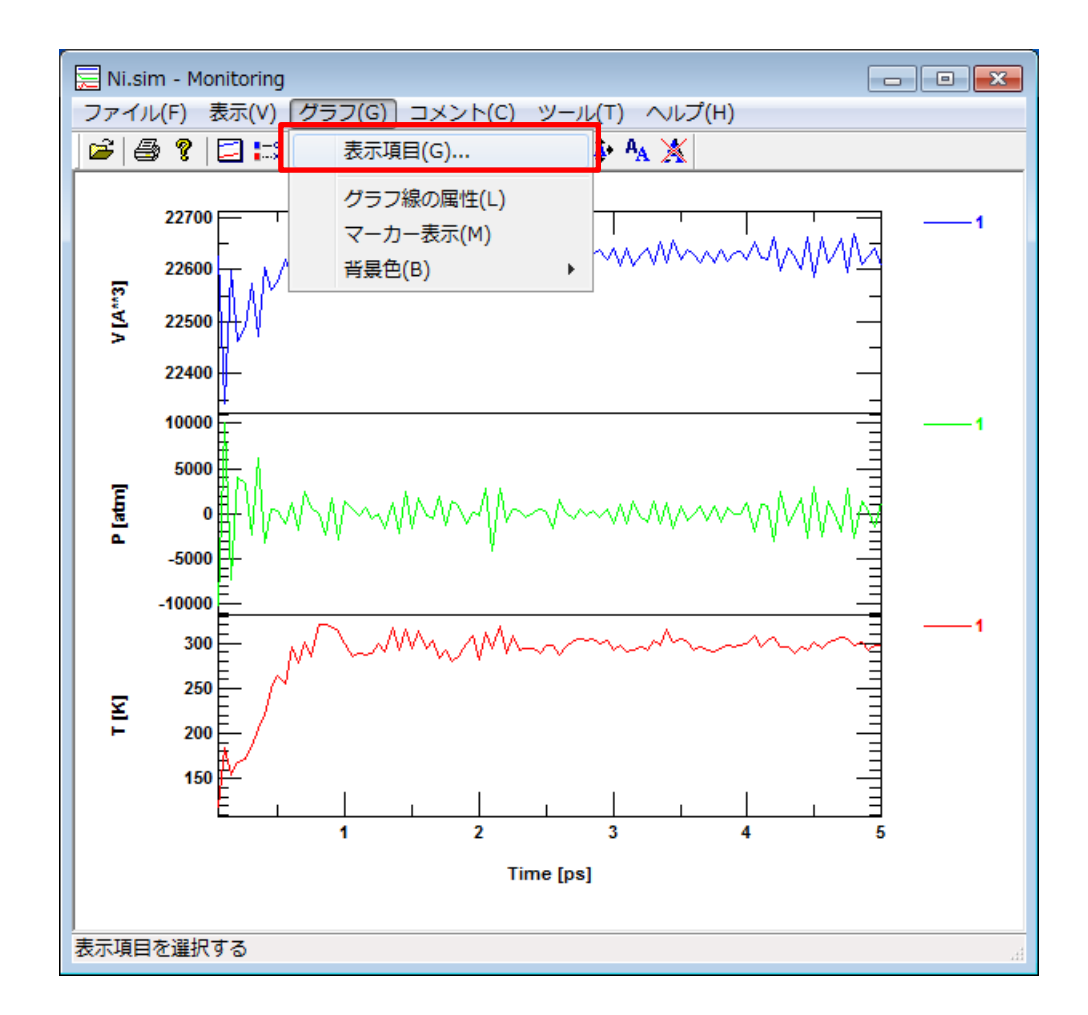

結果表示

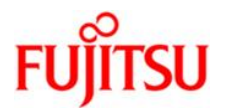

# 「内部エネルギー」にチェックを入れ、「適用」、「閉じる」をクリック

| 表示項目                                  |          |       |          | <b>—</b>    |
|---------------------------------------|----------|-------|----------|-------------|
| ファイル(F)                               |          |       |          |             |
| パス                                    |          |       |          |             |
| 🔽 1. Nisim (C:¥SGME¥Data¥Nisim)       |          |       |          | フロット点(P)    |
|                                       |          |       |          |             |
|                                       |          |       |          |             |
|                                       |          |       |          |             |
| 縦車曲(∨)                                |          |       |          |             |
| 項目                                    | 表示名      | 単位    | <u>^</u> |             |
| ☑ 温度                                  | Т        | [K]   |          |             |
| ■ 圧力                                  | P        | [atm] |          |             |
|                                       | <u> </u> | [1]   |          |             |
| ■ ハミルトニアン                             | H        | [J]   |          |             |
| □ スケール変数                              | S        |       | -        |             |
| · · · · · · · · · · · · · · · · · · · |          |       | •        |             |
|                                       |          |       |          |             |
| 時間 - Time [ns]                        |          |       | •        | 「軸の設定(2)    |
| AURI Auro (bel                        |          |       | •        | ¥₩♥/8XAE()V |
|                                       | (本田(人)   | 88    |          |             |
|                                       | 週用(H)    | 開じる   |          |             |

結果表示

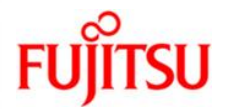

#### 内部エネルギーの時間変化のグラフが追加表示されます

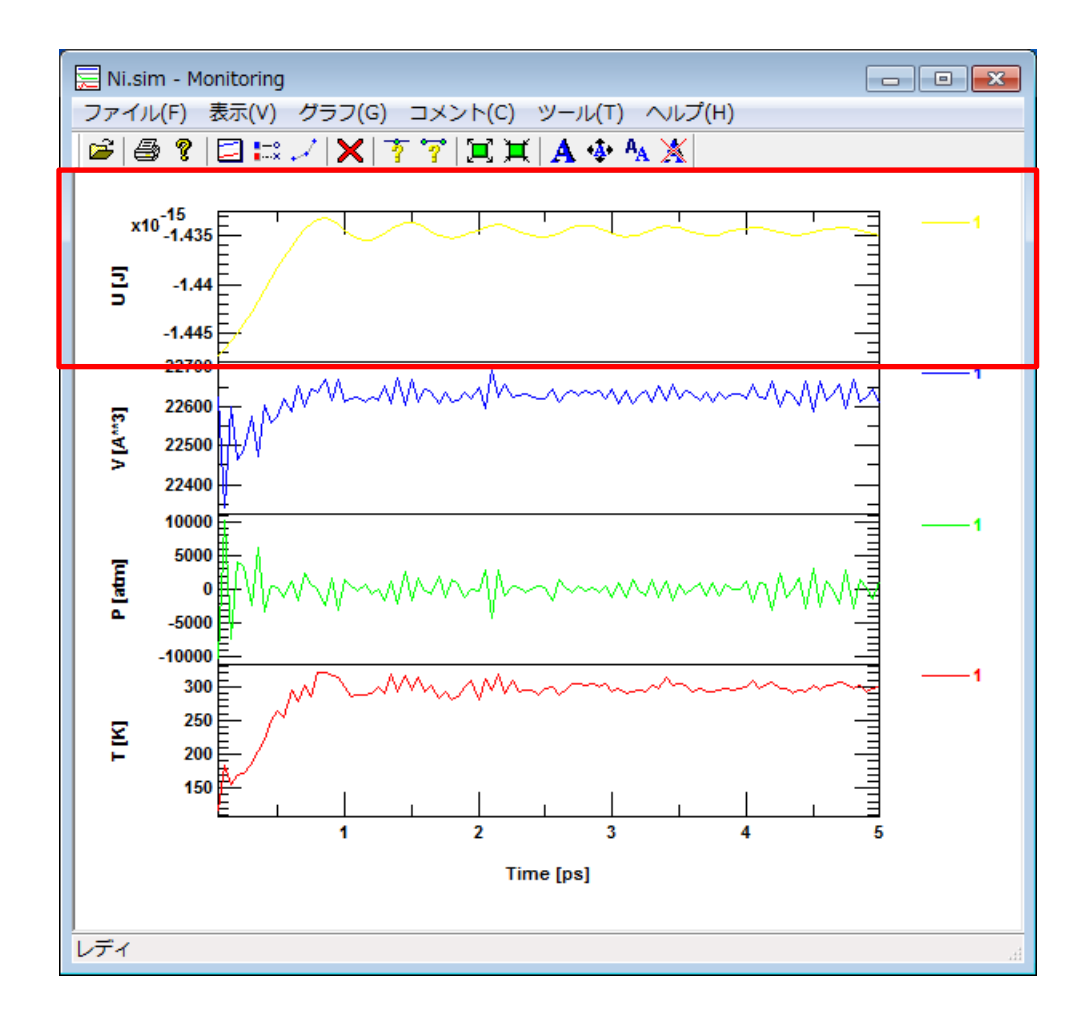

結果表示

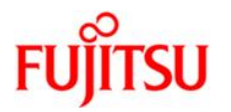

### 🔤 をクリックしてウインドウを閉じます

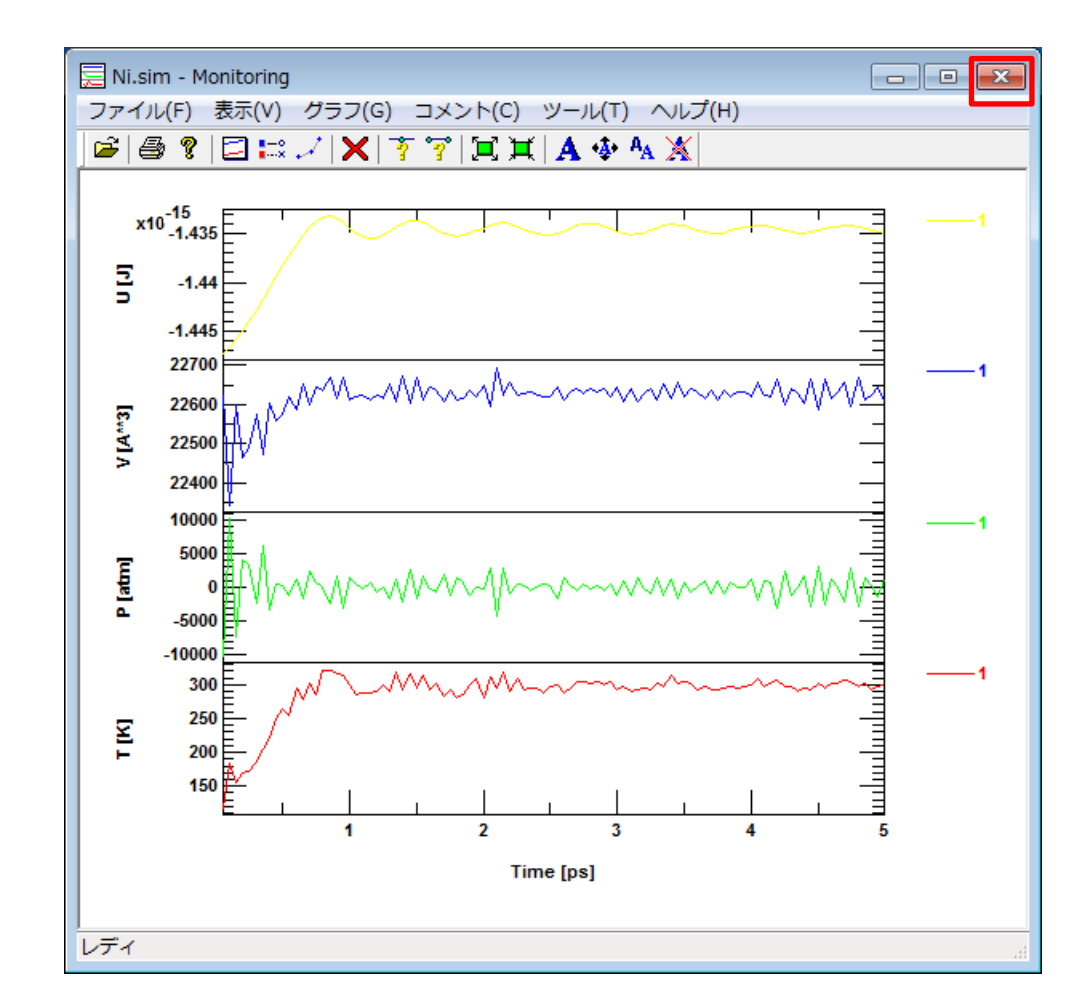

リスタートデータの作成1

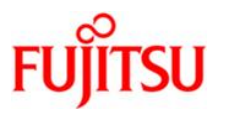

### 「ファイル」⇒「リスタート」を選択

| Mi.inp - SCIGRESS ME        |                                                |
|-----------------------------|------------------------------------------------|
| ファイル(F) 編集(E) 表示(V) モデリング(M | シミュレーション(S) LAMMPS(L) 結果(R) ツール(T) ヘルプ(H)      |
| 新規作成(N) Ctrl                | -N 🗧 🇱 🖾 🖌 🖸 🗐 🗐 🔳 🗐                           |
| 開<(0) Ctr                   | -0                                             |
| 上書き保存(S) Ctr                | +S 🔽 🖧 🚓 🔺 🌋 🌌 🛛 🎸 🖑                           |
| 名前を付けて保存(A)                 | プロバティ MDセル 原子・分子一覧                             |
| テンプレートとして保存(T)              | 基本セル字類                                         |
| リスタート(G)                    |                                                |
| リスタート履歴(H)                  | a: 28.192001 [A] Alpha: 90.0000 [deg]          |
| インボート(I)                    | b: 28.192001 [A] Beta: 90.0000 [deg]           |
| SCIGRESS MEへようこそ!           | c: 28.192001 [A] Gamma: 90.0000 [deg]          |
| 印刷(P) Ctr                   | +P 基本セル定数の設定を適用(T)                             |
| 1 Ni.inp                    | •••                                            |
| 2 aaa2.inp                  |                                                |
| 3 aaa1.inp                  | • • •                                          |
| 4 aaa.inp                   | <ul> <li>● ● ●</li> <li>密度の設定を適用(N)</li> </ul> |
| 終了(X)                       |                                                |
| • • • • • • • • • •         | ••••                                           |
|                             |                                                |
| • • • • • • • • • • •       | • • • • •                                      |
| 2                           | • • • • • • ·                                  |
|                             |                                                |
| X Y                         |                                                |
|                             |                                                |
| <br>リスタート用のデータを生成する         | 新規   原子 2048 個   8.908423 g/cm**3              |

リスタートデータの作成1

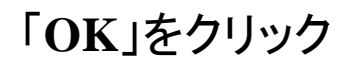

| リスタート                                  |                                                               | ×     |
|----------------------------------------|---------------------------------------------------------------|-------|
| <b>リスタート</b><br>シミュレーションを<br>ァイル名(拡張子) | リスタートするには、新たにリスタート用の入力ファイルを作成します。<br>なし)を入力し、[OK]ボタンをクリックします。 | 以下に、フ |
| ファイル名(N):                              | Ni_rst001                                                     |       |
|                                        | ■ 新規ジョブとしてリスタートする(1)                                          |       |
|                                        | OK キャンセル へり                                                   | レプ    |

FUĴĨTSU

リスタートデータの作成1

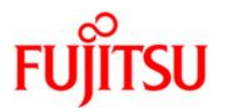

#### リスタートデータが生成されます

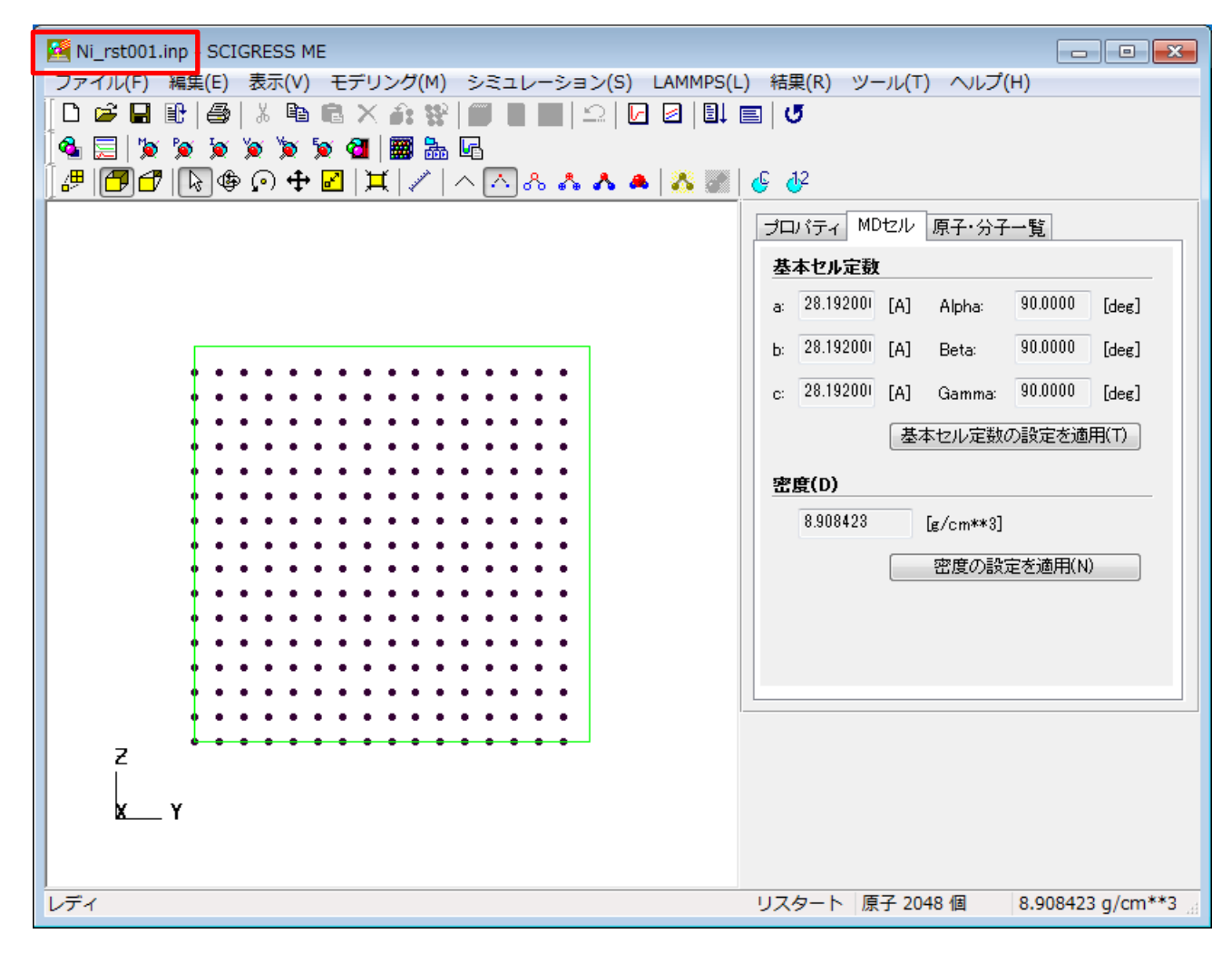

リスタートデータの作成1

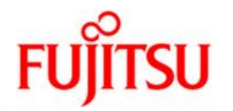

# 「LAMMPS」⇒「計算条件の設定」を選択

| Ki_rst001.inp - SCIGRESS ME                    |                                       |
|------------------------------------------------|---------------------------------------|
| ファイル(F) 編集(E) 表示(V) モデリング(M) シミュレーション(S) LAM   | MPS(L) 結果(R) ツール(T) ヘルプ(H)            |
| D 🚅 🖬 🕀   🎒   ¾ 🖻 🖻 🗙 🍂 📽   🗊 🛢 📰   그   🚺      | 計算条件の設定(C)                            |
| 🛛 💁 🔜 🖄 🖉 🏹 🏹 🏹 🖓 🖼 📾 🖬                        | ポテンシャル関数の設定(P)                        |
| [# <b> ₱</b> ₫ ����� 🕂 🛛   其   🗸   ^ ∧ ∧ ஃ ۸ 🔺 | 計算事行(R)                               |
|                                                | バッチ計算(B)                              |
|                                                | 計算状況(S)                               |
|                                                |                                       |
|                                                | a: 28.192001 [A] Alpha: 90.0000 [deg] |
|                                                | b: 28.192001 [A] Beta: 90.0000 [deg]  |
|                                                | c: 28,192001 [A] Gamma: 90,0000 [deg] |
|                                                |                                       |
|                                                | 基本セル定数の設定を適用(T)                       |
|                                                | 密度(D)                                 |
|                                                | 8.908423 [#/cm**3]                    |
|                                                |                                       |
|                                                | 密度の設定を適用(N)                           |
|                                                |                                       |
|                                                |                                       |
| ••••••                                         |                                       |
|                                                |                                       |
|                                                |                                       |
|                                                |                                       |
| x y                                            |                                       |
|                                                |                                       |
|                                                |                                       |
|                                                | リスタート 原子 2048 個 8.908423 g/cm**3      |

リスタートデータの作成1

# アンサンブル:「NPH」、圧力:「stress」に設定し、「設定」をクリック

| '昇榮件'<br>基本設定 外場                                        | オプション                                                           |                                   |                                                 |                                             |                                 |
|---------------------------------------------------------|-----------------------------------------------------------------|-----------------------------------|-------------------------------------------------|---------------------------------------------|---------------------------------|
| アンサンブル<br>の NEV<br>の NTV<br>の NPH<br>の NTP              | ーシミュレーション時間(X) -<br>総ステップ数:<br>時間刻み幅:<br>出力間隔ステップ数:<br>出力ステップ数: | 10000<br>0.5<br>100<br>100        | [steps]<br>[fs]<br>[steps]<br>[steps]           | 境界条件<br>Lower<br>X: p ▼<br>Y: p ▼<br>Z: p ▼ | Upper                           |
| 温度<br>Start: 24<br>End: 24<br>Damp: 56                  | 98 [K]<br>98 [K]<br>0 [fs]                                      | MD1<br>©                          | Zル<br>一定 ステッ<br>可変 rema                         | プ間隔: 1<br>ap: none                          | [steps]                         |
| 圧力<br>① tri   S<br>② aniso   I<br>③ iso   I<br>④ stress | Start: 1<br>End: 1<br>Damp: 500<br>[設定]                         | [atm] z<br>[atm] z<br>[fs] ×<br>y | : none<br>none<br>y: none<br>z: none<br>z: none |                                             | 設定…<br>設定…<br>設定…<br>設定…<br>設定… |

All Rights Reserved, Copyright (C) FUJITSU LIMITED 2016

FUĴĨTSU

リスタートデータの作成1

FUjitsu

### Y欄でStart: 30000、End: 30000、Damp: 500に設定し、「OK」をクリック

| Stress |       |       |        |      |       | <b>—</b> |
|--------|-------|-------|--------|------|-------|----------|
| - X    |       |       | XY     |      |       |          |
| Start: | 0     | [atm] | Start: | 0    | [atm] | UK       |
| End:   | 0     | [atm] | End:   | 0    | [atm] | キャンセル    |
| Damp:  | 1000  | [fs]  | Damp:  | 1000 | [fs]  |          |
| Y      |       |       | xz     |      |       |          |
| Start: | 30000 | [atm] | Start: | 0    | [atm] |          |
| End:   | 30000 | [atm] | End:   | 0    | [atm] |          |
| Damp:  | 500   | [fs]  | Damp:  | 1000 | [fs]  |          |
| Z      |       |       | YZ     |      |       |          |
| Start: | 0     | [atm] | Start: | 0    | [atm] |          |
| End:   | 0     | [atm] | End:   | 0    | [atm] |          |
| Damp:  | 1000  | [fs]  | Damp:  | 1000 | [fs]  |          |
|        |       |       |        |      |       |          |

リスタートデータの作成1

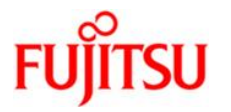

# 「適用」、「OK」をクリック

| <br>                                                               | <br>                               | <u>- いい時間(X)</u>                 |                    |                                                                                           |                                                | _ 请思言     | 冬件    |                                                                    |
|--------------------------------------------------------------------|------------------------------------|----------------------------------|--------------------|-------------------------------------------------------------------------------------------|------------------------------------------------|-----------|-------|--------------------------------------------------------------------|
| NEV                                                                | 総ス5                                | デップ数:                            | 10000              |                                                                                           | [steps]                                        | -7671-3   | Lower | Upper                                                              |
| © NTV                                                              | 時間                                 | 刻み幅:                             | 0.5                |                                                                                           | [fs]                                           | X         | p 🔻   | p 🔻                                                                |
| NPH                                                                | 出力                                 | 間隔ステップ数:                         | 100                |                                                                                           | [steps]                                        | Y:        | p 🔻   | p 🔻                                                                |
| O NTP                                                              | 出力)                                | ステップ数:                           | 100                |                                                                                           | [steps]                                        | Z:        | p 🔻   | p 🔻                                                                |
| 温度                                                                 |                                    |                                  |                    | -MDセル                                                                                     |                                                |           |       |                                                                    |
| Start: 2                                                           | 98                                 | _ [K]                            |                    | <u> </u>                                                                                  | <del>ल्ल</del> २.नः                            | /7問稿:     | 1     | [steps]                                                            |
|                                                                    |                                    | 1 100                            |                    |                                                                                           |                                                | 2 1631143 | · · · |                                                                    |
| End: 2                                                             | 98                                 | _ кі                             |                    | ्<br>() न                                                                                 | 変 rema                                         | ap:       | none  |                                                                    |
| End: 2<br>Damp: 5                                                  | 98<br>0                            | (K]<br>[fs]                      |                    | े<br>() ग                                                                                 | 変 rema                                         | ab:       | none  | Ŧ                                                                  |
| End: 2<br>Damp: 5<br>圧力                                            | 98                                 | (K]<br>(fs]                      |                    | © न<br>×                                                                                  | 変 rema                                         | ap:       | none  | ▼<br>■<br>■<br>認定…                                                 |
| End: 2<br>Damp: 5<br>圧力                                            | 98<br>0<br>Start                   | (K]<br>(fs]                      | +m]                | ि न<br>×<br>y:                                                                            | 変 rema<br>none<br>none                         | 3D:       | none  | ▼<br>〕<br>〕<br>〕<br>〕<br>〕<br>〕<br>〕<br>〕<br>〕<br>〕<br>〕<br>〕<br>〕 |
| End: 2<br>Damp: 5<br>圧力<br>① tri 3                                 | 98<br>0<br>Start:                  | [K]<br>[fs]<br>[1 [a             | itm]               | ा ज<br>() ज<br>()<br>()<br>()<br>()<br>()<br>()<br>()<br>()<br>()<br>()<br>()<br>()<br>() | 変 rema<br>none<br>none<br>none                 | ap:       |       | ▼<br>設定…<br>設定…<br>設定…                                             |
| End: 2<br>Damp: 5<br>圧力<br>① tri 3<br>② aniso                      | 98<br>0<br>Start:<br>End:<br>Damp: | [K]<br>[fs]<br>1 [a<br>[500 [fs] | ıtm]<br>ıtm]<br>s] | े न<br>×:<br>y:<br>z:<br>xy:                                                              | 変 rema<br>none<br>none<br>none<br>none         | ap:       |       | ▼<br>設定…<br>設定…<br>設定…                                             |
| End: 2<br>Damp: 5<br>圧力<br>① tri 3<br>② aniso<br>③ iso<br>④ stress | 98<br>0<br>Start:<br>End:<br>Damp: | [K]<br>[fs]<br>1 [a<br>500 [f:   | ıtm]<br>ıtm]<br>s] | ि न<br>>:<br>y:<br>z:<br>xy:<br>xz:                                                       | 変 rema<br>none<br>none<br>none<br>none<br>none | ap:       |       | ▼<br>設定…<br>設定…<br>設定…<br>設定…                                      |

リスタート計算の実行1

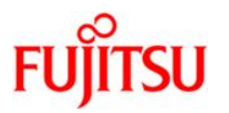

# 「LAMMPS」⇒「計算実行」をクリック

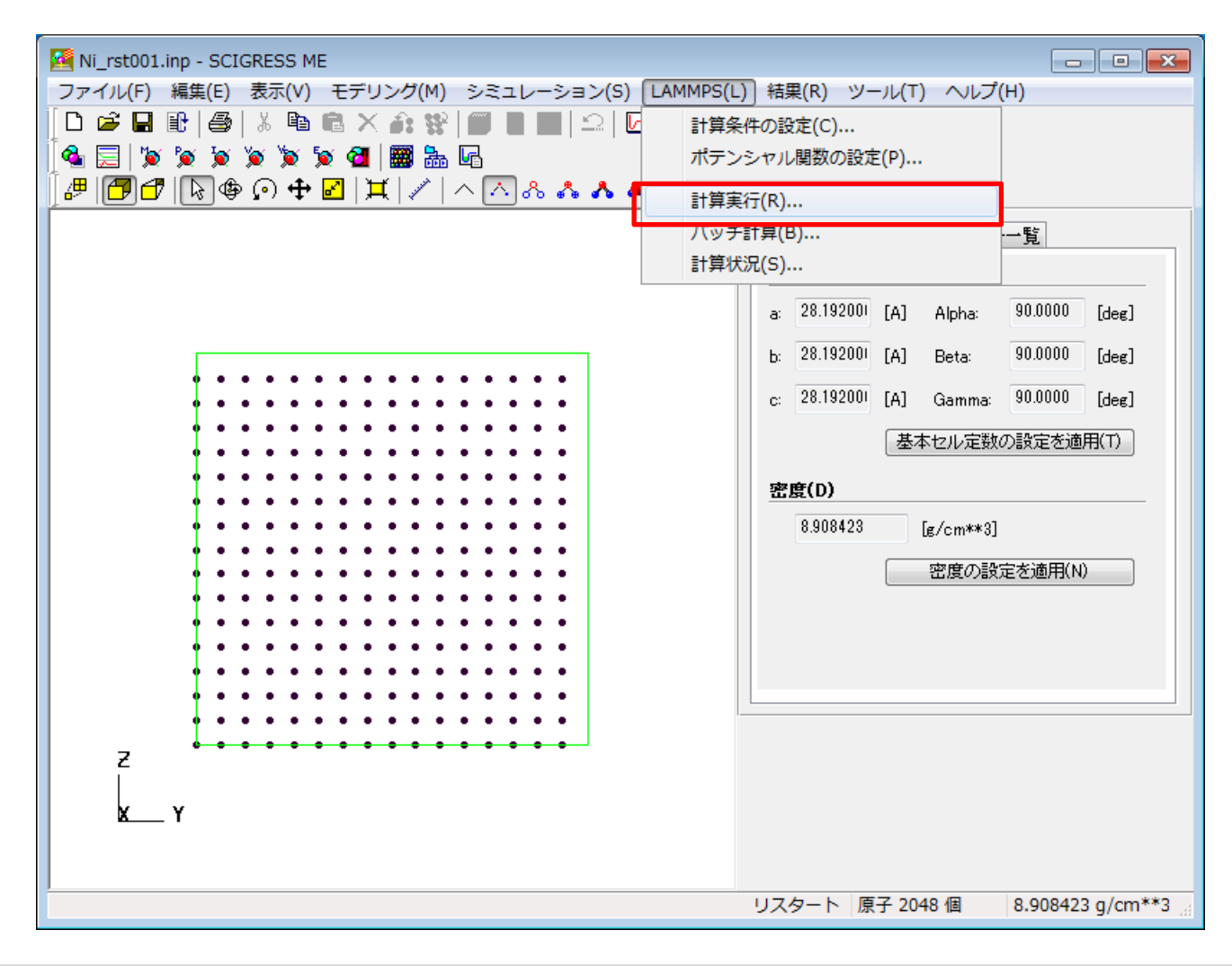

リスタート計算の実行1

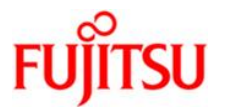

### LAMMPSでリスタート計算が実行されます

| C:¥Program Files¥LAMMPS 64-bit 20160216 | ¥bin¥lmp_serial.ex       | e         |            |                |
|-----------------------------------------|--------------------------|-----------|------------|----------------|
| 12700 9.5628171 297.38803               | 9499.1005                | 22517.543 | -8948.1007 | 78. 🔺          |
| 687541 -9026.7883 -8814.5971            | 18.612375                | 28921.818 | -443.12846 | -28.37         |
| 2455 79.705266 201.60496                |                          |           |            | -              |
| 12800 9.90601/1 296.00619               | 9245.3427                | 22522.47  | -8948.1/64 | /8.            |
| 321912 -9026.4983 -8818.2107            | -783.37158               | 28/34.853 | -215.45347 | 498.9          |
| /04/ -246./0812 -400.3/953              | 10000 014                | 00500 300 | 00.47 0000 | 70             |
|                                         | 1407 7714                | 22506.722 | -8947.9032 | /6.<br>11.00   |
| 989669 -9024.8929 -8795.6749            | 1437.7714                | 29999.578 | 1072.4923  | -11.98         |
| 12000 10 502410 205 40005               | 0000 007E                | 22527 026 | -0017 0700 | 70             |
| 105242 -0026 0577 -0021 0702            | -0300.3375<br>-015 RORR5 | 22027.020 | -781 85010 | 70.<br>215 5 - |
| 6997 -403 07129 -234 56612              | 315.03005                | 20303.343 | 704.00040  | 215.5          |
|                                         | 9960 4716                | 22514 798 | -8947 4296 | 78             |
| 361597 -9025.7912 -8807.4588            | 538, 15183               | 29476.362 | -133.09954 | 318.0          |
| 2466 12.454951 324.19586                |                          | 20110.002 |            | 0.010          |
| 13200 11.26322 298.61534                | 9053.9618                | 22524.989 | -8947.2857 | 79.            |
| 012281 -9026.298 -8819.9961             | -1180.0645               | 29034.773 | -692.82292 | -396.1         |
| 5206 1011.362 92.996281                 |                          |           |            |                |
| 13300 11.60642 297.32828                | 8936.4197                | 22527.124 | -8947.2377 | 78.            |
| 671729 -9025.9094 -8821.5887            | -1517.5539               | 29070.907 | -744.09368 | -606.2         |
| 7458 872.19333 13.284026                |                          |           | ~~         | =              |
| 13400 11.949621 299.18254               | 9228.8156                | 22521.535 | -8947.3399 | /9.            |
|                                         | -679.26883               | 29156.545 | -790.82928 | -17.07         |
| 8683 -137.68922 164.1893                |                          |           |            |                |
|                                         |                          |           |            | *              |

リスタート計算結果1

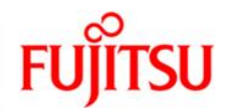

# 「OK」をクリック

| 計算状況                                                                                                    |
|----------------------------------------------------------------------------------------------------|
| ログ(L):                                                                                                    |
| atom_style full<br>units metal<br>boundary ppp                                                                                                    |
| read_restart Nirestart.10000<br>triclinic box = (-0.0412546 -0.0399374 -0.0444666) to (28.2333 28.2319 28.2365) with ti<br>1 by 1 MPI processor grid<br>2048 atoms |
| 0 = max # of 1-2 neighbors<br>0 = max # of 1-3 neighbors<br>0 = max # of 1-4 neighbors<br>1 = max # of special neighbors                                           |
| pair_style eam<br>pair_coeff 1.1 Ni_u3.eam<br>Reading potential file Ni_u3.eam with DATE: 2007-06-11                                                               |
| timestep 0.0005                                                                                                    |
| run_style verlet<br>atom_modify sort 0 0                                                                                                    |
| fix 1 all nph x 0 0 1.0 y 30397.5 30397.5 0.5 z 0 0 1.0 yz 0 0 1.0 xz 0 0 1.0 xy 0                                                                                 |
| compute 1 all pe/atom                                                                                                    |
| ОК                                                                                                    |

リスタート計算結果1

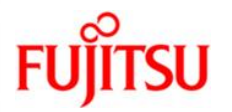

### ■ をクリックしてウインドウを閉じます

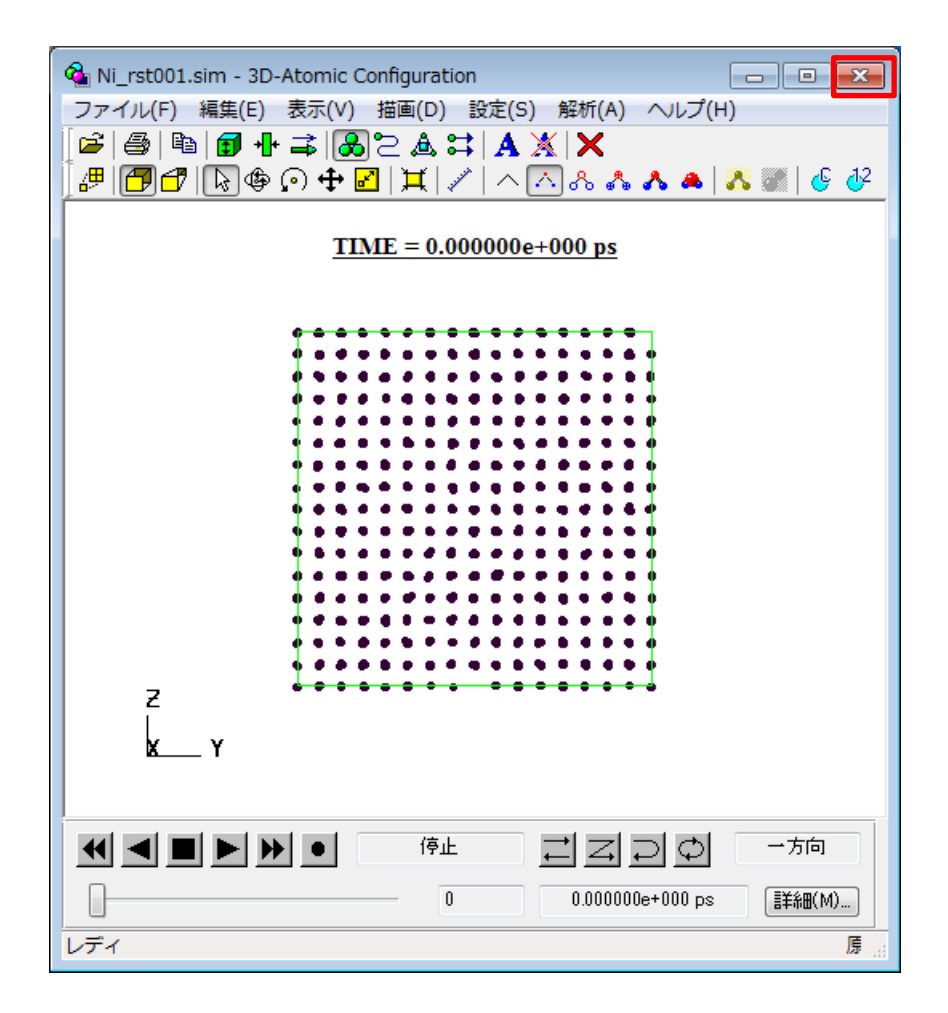

リスタートデータの作成2

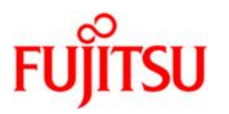

### 「ファイル」⇒「リスタート」を選択

| Mi_rst001.inp - SCIGRESS ME        |                                       |
|------------------------------------|---------------------------------------|
| ファイル(F) 編集(E) 表示(V) モデリング(M) シミュレー | -ション(S) LAMMPS(L) 結果(R) ツール(T) ヘルプ(H) |
| 新規作成(N) Ctrl+N                     |                                       |
| 開<(0) Ctrl+0                       |                                       |
| 上書き保存(S) Ctrl+S S                  | → 🛧 🔺   💑 💹   🌜 🖓                     |
| 名前を付けて保存(A)                        | プロバティ MDセル 原子・分子一覧                    |
| テンプレートとして保存(T)                     | # the state                           |
| リスタート(G)                           |                                       |
| リスタート履歴(H)                         | a: 28.192001 [A] Alpha: 90.0000 [deg] |
| インボート(I)                           | b: 28.192001 [A] Beta: 90.0000 [deg]  |
| SCIGRESS MEへようこそ!                  | c: 28.192001 [A] Gamma: 90.0000 [deg] |
| 印刷(P) Ctrl+P                       | 基本セル定数の設定を適用(T)                       |
| 1 Ni_rst001.inp • •                | • 密度(D)                               |
| 2 Ni.inp                           | 8 908423 [= /owww2]                   |
| 3 aaa2.inp                         | • [E/Ciliwero]                        |
| 4 aaa1.inp                         | <ul> <li>密度の設定を適用(N)</li> </ul>       |
| 終了(X)                              |                                       |
| •••••••••••                        | •                                     |
|                                    |                                       |
|                                    | •                                     |
| Ζ                                  | - <b>-</b> -                          |
|                                    |                                       |
| <u>X</u> Y                         |                                       |
|                                    |                                       |
| リスタート用のデータを生成する                    | リスタート 原子 2048 個 8.908423 g/cm**3 。    |

リスタートデータの作成2

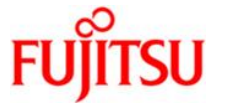

「OK」をクリック

| リスタート                                 |                                                                     |
|---------------------------------------|---------------------------------------------------------------------|
| <b>リスタート</b><br>シミュレーションを<br>ァイル名(拡張子 | リスタートするには、新たにリスタート用の入力ファイルを作成します。 以下に、フ<br>なし)を入力し、[OK]ボタンをクリックします。 |
| ファイル・名(N):                            | Nijrst002                                                           |
|                                       | OK キャンセル ヘルプ                                                        |

リスタートデータの作成2

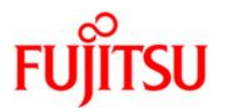

#### リスタートデータが生成されます

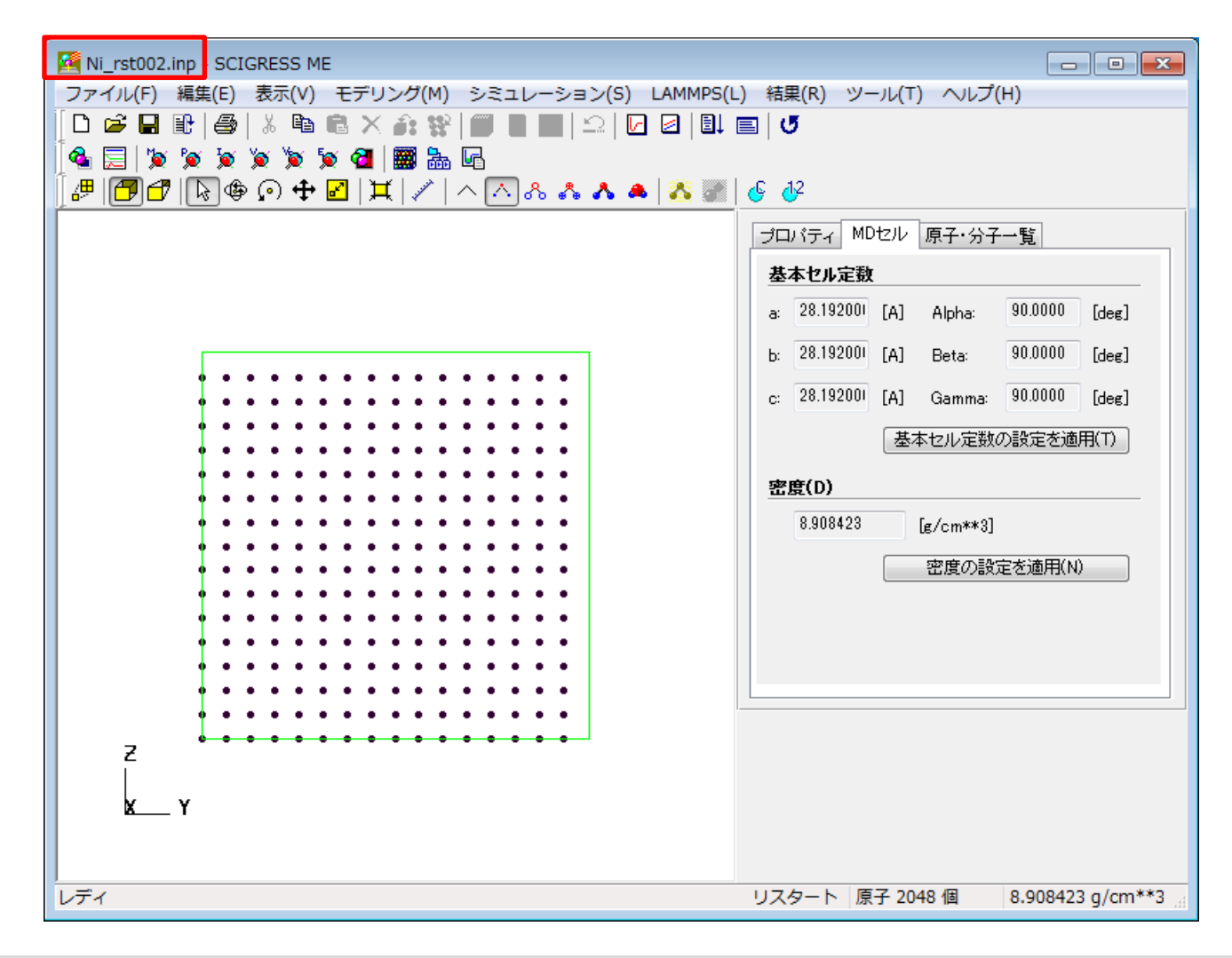

リスタートデータの作成2

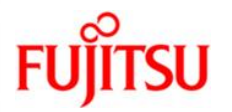

# 「LAMMPS」⇒「計算条件の設定」を選択

| Ki_rst002.inp - SCIGRESS ME                                           |                                       |
|-----------------------------------------------------------------------|---------------------------------------|
| ファイル(F) 編集(E) 表示(V) モデリング(M) シミュレーション(S) LAMMPS(L                     | <u>.) 結果(R) ツール(T) ヘルプ(</u> H)        |
| □ 🖆 🖬 🔮   🎄 🖻 🖻 🗙 🍂 💱   🗰 🛢   ユ   Ū 🔡 📑 第                             | 6件の設定(C)                              |
| 🛛 💁 🔙 🐚 🐚 🐚 🐚 🐚 🐿 🔛 🔜 🖬 🖬 🖬                                           | νシャル関数の設定(P)                          |
| [# <b>[] ]</b> [] (\$ (\$ (\$ (\$ (\$ (\$ (\$ (\$ (\$ (\$ (\$ (\$ (\$ | ≦í∓(R)                                |
| /「いチ                                                                  | ·計算(B)                                |
| 計算状                                                                   | 況(S)                                  |
|                                                                       |                                       |
|                                                                       | a: 28.192001 [A] Alpha: 90.0000 [deg] |
|                                                                       | b: 28.192001 [A] Beta: 90.0000 [deg]  |
|                                                                       | c: 28.192001 [A] Gamma: 90.0000 [deg] |
|                                                                       |                                       |
| • • • • • • • • • • • • • • • • • • • •                               | 基本セル定数の設定を適用(T)                       |
|                                                                       | 密度(D)                                 |
|                                                                       | 8.908423 [#/cm**3]                    |
| • • • • • • • • • • • • • • • • • • • •                               |                                       |
|                                                                       | 密度の設定を適用(N)                           |
|                                                                       |                                       |
| • • • • • • • • • • • • • • • • • • • •                               |                                       |
|                                                                       |                                       |
|                                                                       |                                       |
| 7                                                                     |                                       |
|                                                                       |                                       |
| XY                                                                    |                                       |
|                                                                       |                                       |
|                                                                       |                                       |
|                                                                       | リスタート 原子 2048 個 8.908423 g/cm**3 🦼    |

リスタートデータの作成2

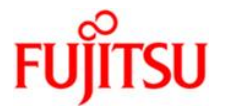

「設定」をクリック

| 計算条件      |                      |        |         |        | ×       |
|-----------|----------------------|--------|---------|--------|---------|
| 基本設定 外場   | オプション                |        |         |        |         |
| - アンサンブル  | 」<br>シミュレーション時間(X) — |        |         | 境界条件   |         |
| ○ NEV     | 総ステップ数:              | 10000  | [steps] | Lower  | Upper   |
| © NTV     | 時間刻み幅                | 0.5    | [fs]    | X: p 🗸 | p 🔻     |
| NPH       | 出力間隔ステップ数:           | 100    | [steps] | Y: p 🔻 | p 🔻     |
| © NTP     | 出力ステップ数:             | 100    | [steps] | Z: p 🔻 | p 🔻     |
| 温度        |                      | - MDセル | ,       |        |         |
| Start: 29 | 98 [K]               | • -    | ट रज्य  | 7間隔: 1 | [steps] |
| End: 29   | 98 [K]               | 0 1    | 変 remap | none   | -       |
| Damp: 50  | ) [fs]               |        |         |        |         |
|           |                      | ×:     | none    |        | 設定      |
|           | Hart I               | y:     | none    |        | 設定…     |
|           | ind: 1               | tm]    | none    |        | 設定      |
| ico [     | .no                  | al XV: | none    |        | 設定      |
| stress    |                      | XZ:    | none    |        | 設定      |
|           |                      | yz:    | none    |        | [設定]    |
|           |                      | ОК     | キャンセル   | 適用(A)  | ヘルプ     |

リスタートデータの作成2

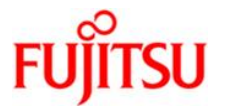

### Y欄でStart: 60000、End: 60000に設定し、「OK」をクリック

| Str | ess    |       |       |        |      |       | ×     |
|-----|--------|-------|-------|--------|------|-------|-------|
| l r | х      |       |       | XY     |      |       |       |
|     | Start: | 0     | [atm] | Start: | 0    | [atm] |       |
|     | End:   | 0     | [atm] | End:   | 0    | [atm] | キャンセル |
|     | Damp:  | 1000  | [fs]  | Damp:  | 1000 | [fs]  |       |
|     | Y      |       |       | xz     |      |       |       |
|     | Start: | 60000 | [atm] | Start: | 0    | [atm] |       |
|     | End:   | 60000 | [atm] | End:   | 0    | [atm] |       |
|     | Damp:  | 500   | [fs]  | Damp:  | 1000 | [fs]  |       |
|     | z      |       |       | YZ     |      |       |       |
|     | Start: | 0     | [atm] | Start: | 0    | [atm] |       |
|     | End:   | 0     | [atm] | End:   | 0    | [atm] |       |
|     | Damp:  | 1000  | [fs]  | Damp:  | 1000 | [fs]  |       |
|     |        |       |       |        |      |       |       |

リスタートデータの作成2

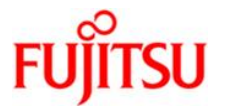

「OK」をクリック

|                                       | オブション                     |               |                                                                       | (4日 2 /4        |         |
|---------------------------------------|---------------------------|---------------|-----------------------------------------------------------------------|-----------------|---------|
| - アンサンフル —                            | ーンミュレーション時間(X)<br>総ステップ数: | 10000         | [steps]                                                               | ─ 境界条件<br>Lower | Upper   |
| ○ NTV                                 | 時間刻み幅                     | 0.5           | [fs]                                                                  | X: p 🗸          | • p •   |
| NPH                                   | 出力間隔ステップ数:                | 100           | [steps]                                                               | Y: p 🔻          | • p •   |
| NTP                                   | 出力ステップ数:                  | 100           | [steps]                                                               | Z: p -          | • p •   |
|                                       |                           |               | Dセル                                                                   |                 |         |
| Start: 💈                              | 98 [K]                    |               | ◎ 一定 ステッ                                                              | ブ間隔: 1          | [steps] |
| End:                                  | 198 [K]                   |               | ○可変 rema                                                              | ip: none        |         |
| Damp: [                               | i0 [fs]                   |               |                                                                       | 1010            |         |
| _ 圧力                                  |                           |               | x: none                                                               |                 | 設定      |
|                                       | Start: 1                  | [atm]         | y: none                                                               |                 | 設定      |
| , materi                              |                           | Forcing       |                                                                       |                 |         |
| 🔘 tri                                 | End: 1                    | [atm]         | z: none                                                               |                 | 設定…     |
| ◯ tri<br>◯ aniso<br>◯ iso             | End: 1<br>Damp: 500       | [atm]<br>[fs] | z: none<br><sub>XY</sub> : none                                       |                 |         |
| ◯ tri<br>◯ aniso<br>◯ iso<br>ම stress | End: 1<br>Damp: 500       | [atm]<br>[fs] | z:         none           xy:         none           xz:         none |                 |         |

リスタート計算の実行2

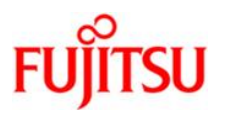

## 「LAMMPS」⇒「計算実行」を選択

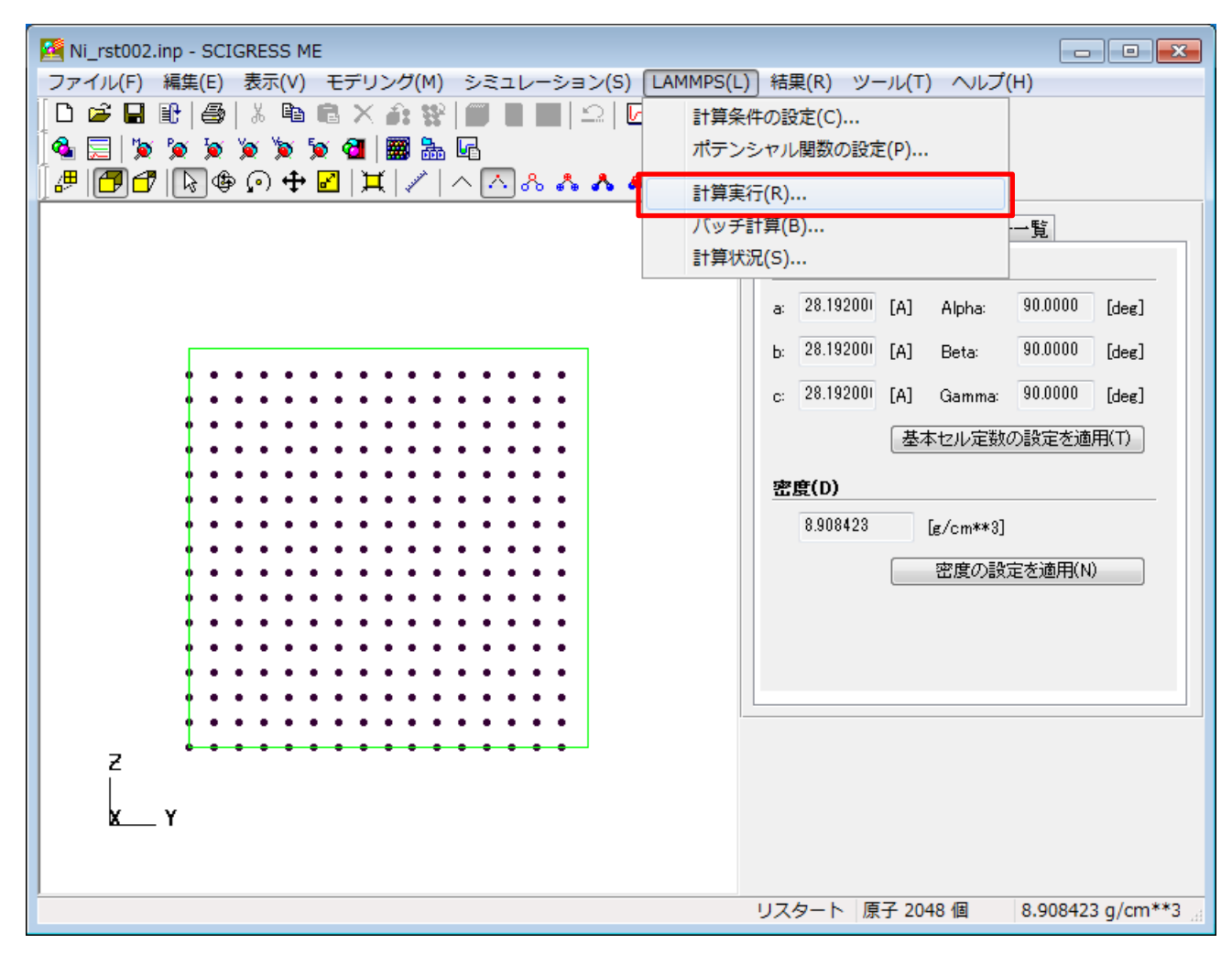

リスタート計算の実行2

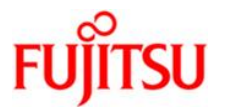

### LAMMPSでリスタート計算が実行されます

| C:¥Program Files¥LAMMPS 64-bit 20160216 | i¥bin¥lmp_serial.ex | e         |            |        |
|-----------------------------------------|---------------------|-----------|------------|--------|
| 22200 8.2836151 383.13354               | 21578.792           | 22561.207 | -8847.2644 | 101 🔺  |
| .37542 -8948.6398 -8543.4005            | 15451.971           | 32306.5   | 16977.904  | -657.6 |
| 5606 -951.94784 696.70362               |                     |           |            |        |
| 22300 8.642416 381.18164                | 21147.743           | 22600.632 | -8845.1048 | 100    |
| .85895 -8945.9637 -8546.7904            | 16529.692           | 28701.68  | 18211.855  | 1171.  |
| 9499 -98.938659 3098.3822               |                     |           |            |        |
| 22400 9.0012159 378.3716                | 20992.105           | 22626.012 | -8842.7414 | 100    |
| .11543 -8942.8568 -8546.2899            | 12463.733           | 35637.747 | 14874.835  | 93.82  |
| 0634 -50.513243 2251.567                |                     |           |            |        |
| 22500 9.3600171 381.20236               | 11619.582           | 22759.266 | -8840.6281 | 100 ≡  |
| .86444 -8941.4925 -8675.5694            | -3804.0265          | 40858.35  | -2195.5768 | -1951. |
| 0753 -1669.035 3124.6338                |                     |           |            |        |
| 22600 9.703217 395.58143                | 4775.5035           | 22845.251 | -8840.0826 | 104    |
| .66907 -8944.7517 -8771.9892            | -10264.465          | 39595.583 | -15004.608 | -853.0 |
| 3686 -841.08/38 945.79241               |                     |           |            |        |
| 22/00 10.046418 392.10408               | /210.542            | 22812.355 | -8840.3869 | 103    |
| ./4898 -8944.1359 -8/3/./206            | -4505.9009          | 42052.662 | -15915.135 | 618.9  |
| 3388 222.43887 141.49876                | 7501 7001           | ~~~~~~    |            | 100    |
| 22800 10.389619 379.87158               | /521./001           | 22810.374 | -8841.9412 | 100    |
|                                         | -3206.8137          | 38905.022 | -13133.108 | 263.2  |
|                                         | 0057 050            | 00705 407 | 0041 10    | 110    |
|                                         | 9357.858            | 22765.427 | -8841.19   | 110    |
|                                         | -773.5316           | 37313.486 | -8466.3799 | 66Z.   |
| 3203 110.36347 319.69226                |                     |           |            |        |
|                                         |                     |           |            | · · ·  |

リスタート計算結果2

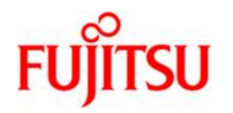

# 「OK」をクリック

| 計算状況                                                                                                    |
|----------------------------------------------------------------------------------------------------|
| ログ(L):                                                                                                    |
| atom_style full<br>units metal<br>boundary ppp                                                                                                    |
| read_restart Ni_rst001restart.20000<br>triclinic box = (-0.272342_0.4596030.277525) to (28.4643_27.7324_28.4695) with tilt (-(<br>1 by 1 by 1 MPI processor grid |
| 0 = max # of 1-2 neighbors<br>0 = max # of 1-3 neighbors<br>0 = max # of 1-4 neighbors<br>1 = max # of special neighbors                                         |
| pair_style eam<br>pair_coeff 1 1 Ni_u3eam<br>Reading potential file Ni_u3eam with DATE: 2007-06-11                                                               |
| timestep 0.0005                                                                                                    |
| run_style verlet<br>atom_modify sort 0 0                                                                                                    |
| fix 1 all nph x 0 0 1.0 y 60795 60795 0.5 z 0 0 1.0 yz 0 0 1.0 xz 0 0 1.0 xy 0 0 1<br>Resetting global state of Fix 1 Style nph from restart file info           |
| compute 1 all pe/atom 👻                                                                                                    |
| ОК                                                                                                    |

リスタート計算結果2

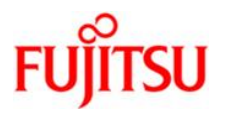

## 「表示」⇒「ビューの詳細設定」を選択

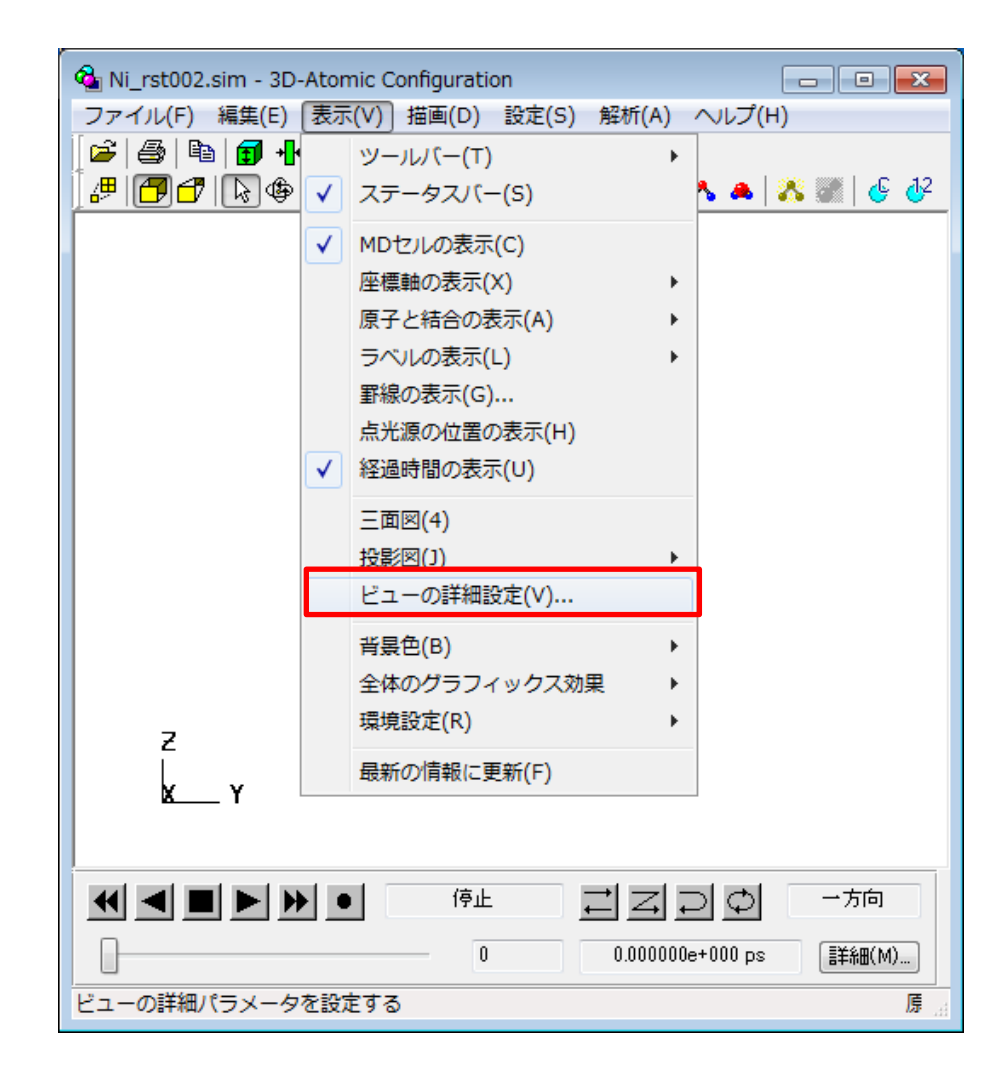

リスタート計算結果2

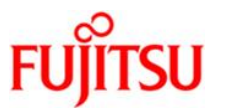

「左から」、「適用」をクリックし、 🔤 をクリックしてウインドウを閉じます

| ビューの詳細設定                                               | ×                       |
|--------------------------------------------------------|-------------------------|
| <ul> <li>✓ スケルトン表示で高速モード(F)</li> <li>XY面(X)</li> </ul> | 上から(T)<br>をから(L) 右から(R) |
| YZ面(Y) ZX面(Z)                                          | 下から(B)                  |
| 数值指定。                                                  |                         |
| 角度(G):                                                 | 20 [deg]                |
| クリッピング範囲(C):                                           | 20 倍 拡大·縮小              |
| 回転角度(O) 移動                                             | □量(M) 拡大量(S)            |
| H: 0 H:                                                | 0 1                     |
| V: 90 V:                                               | 0 適用(A)                 |
| D: 0 D:                                                | 0<br>Utzット(E)           |

リスタート計算結果2

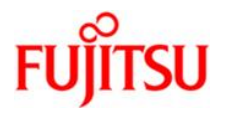

# ▶ をクリックし、アニメーションを実行します

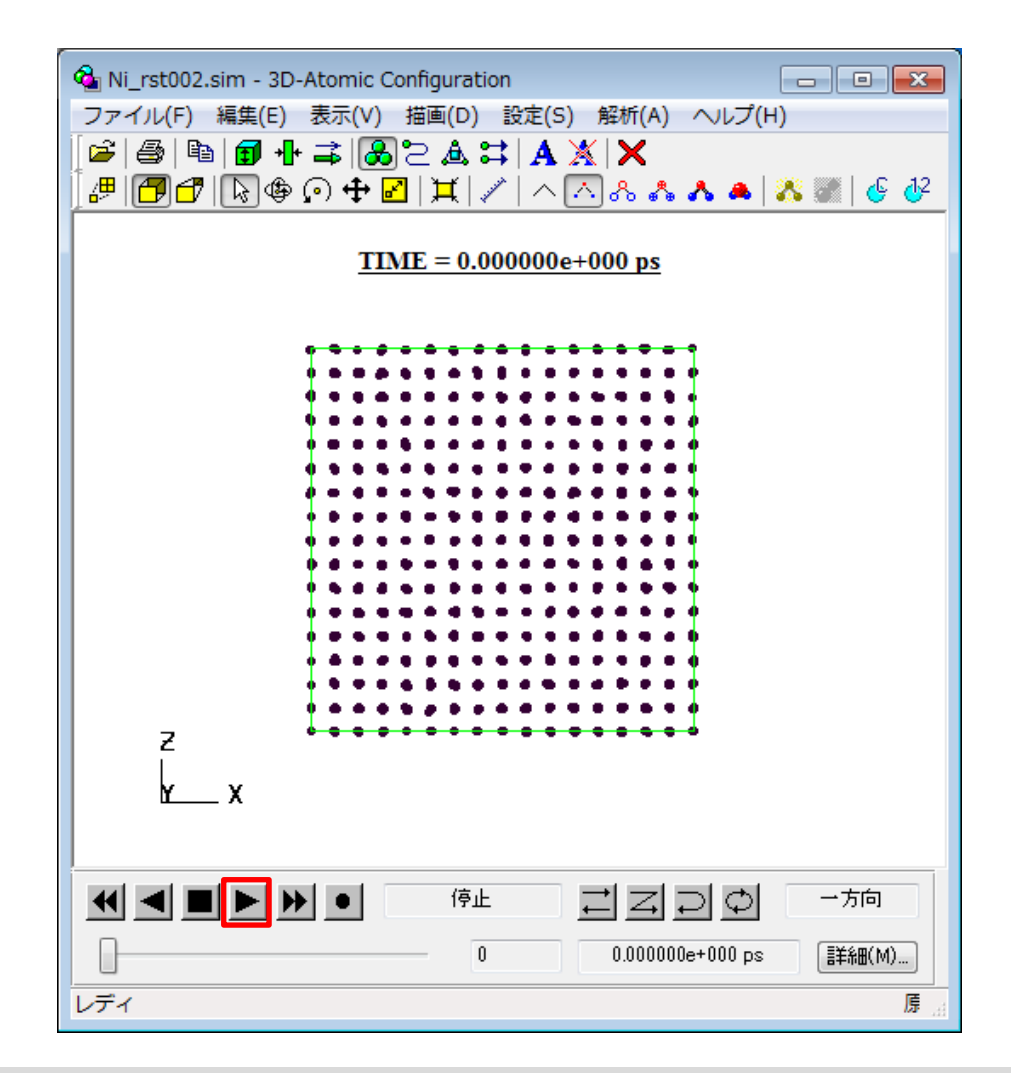

リスタート計算結果2

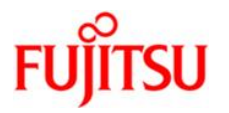

# ■ をクリックし、アニメーションを停止します

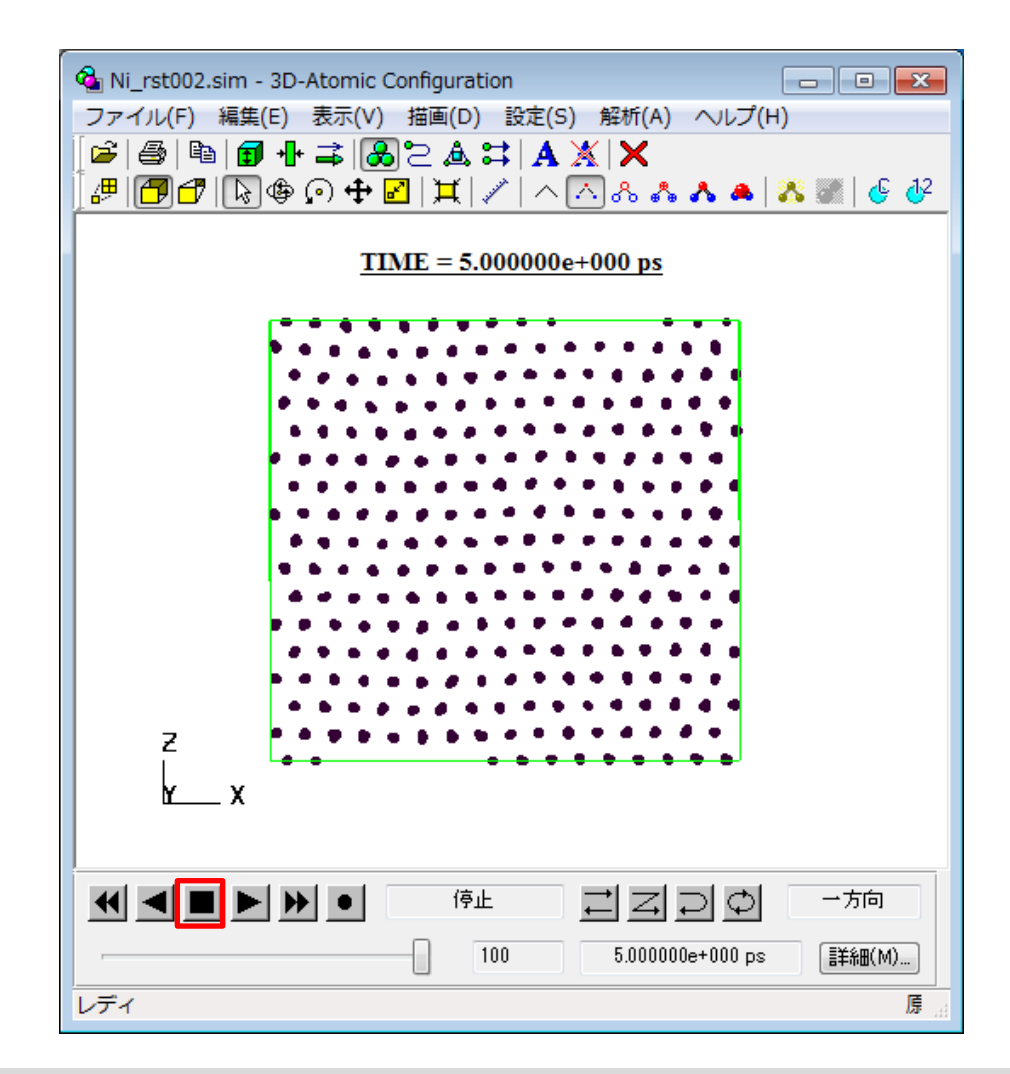

リスタート計算結果2

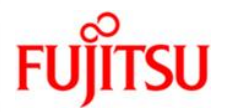

#### 「描画」⇒「軌跡」を選択

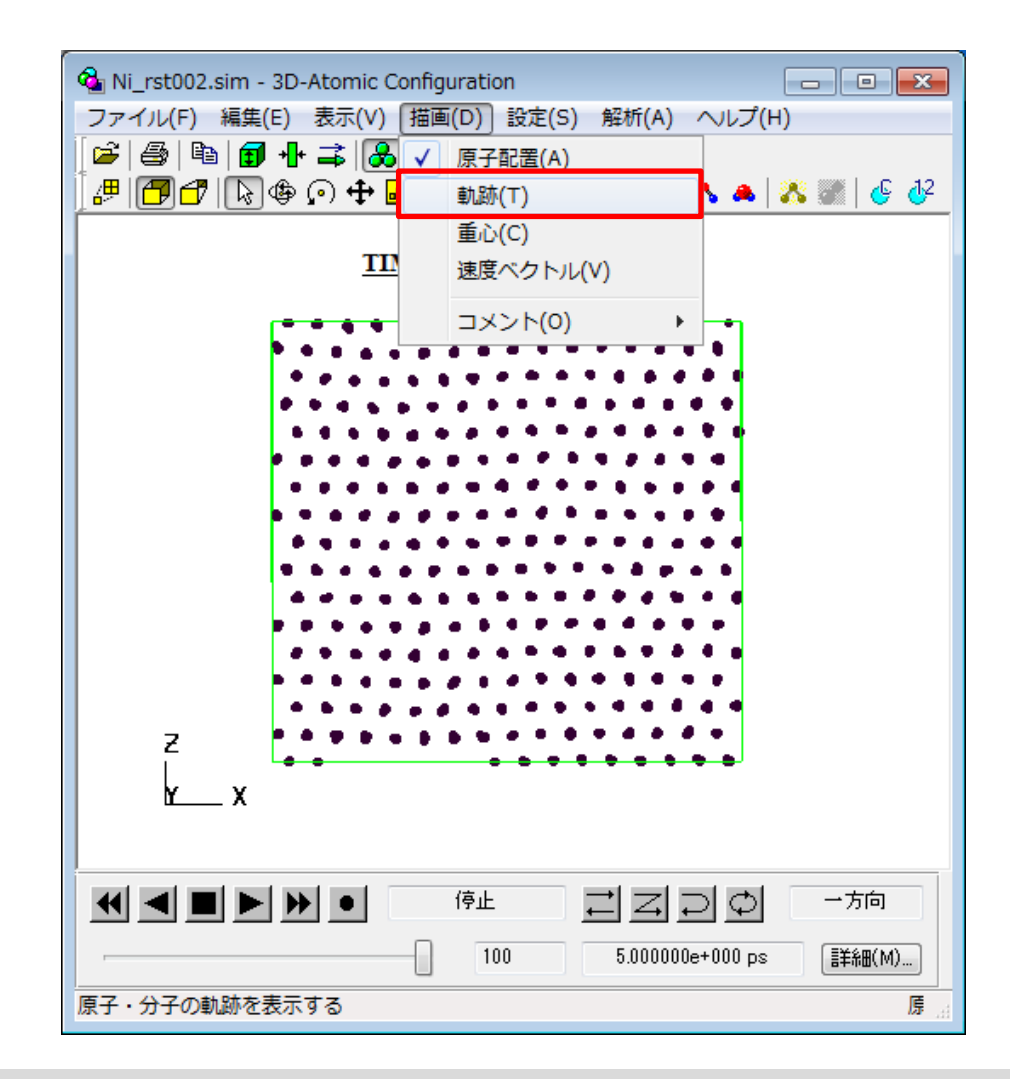

リスタート計算結果2

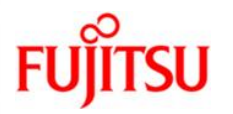

### 原子の軌跡が表示されます

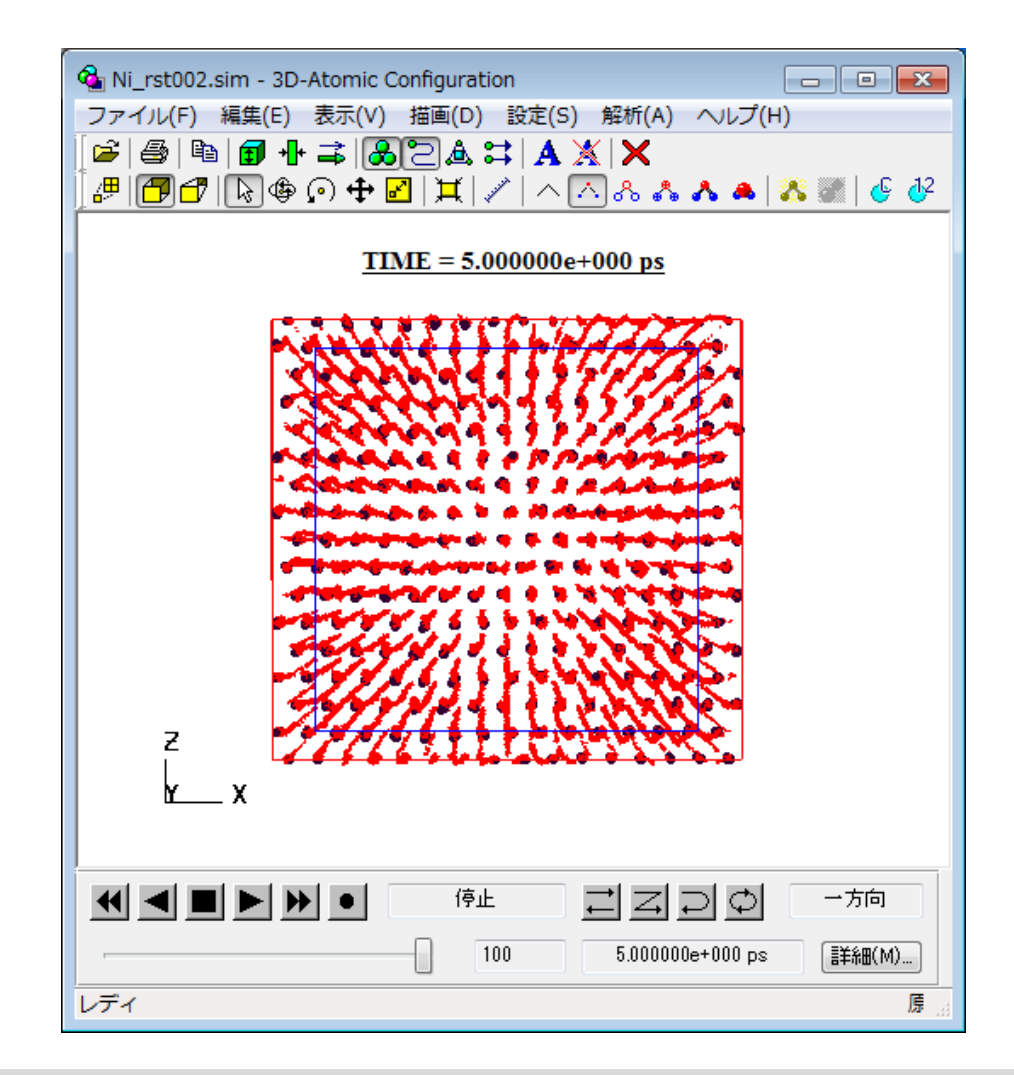

リスタート計算結果2

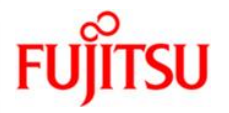

### 🔜 をクリックしてウインドウを閉じます

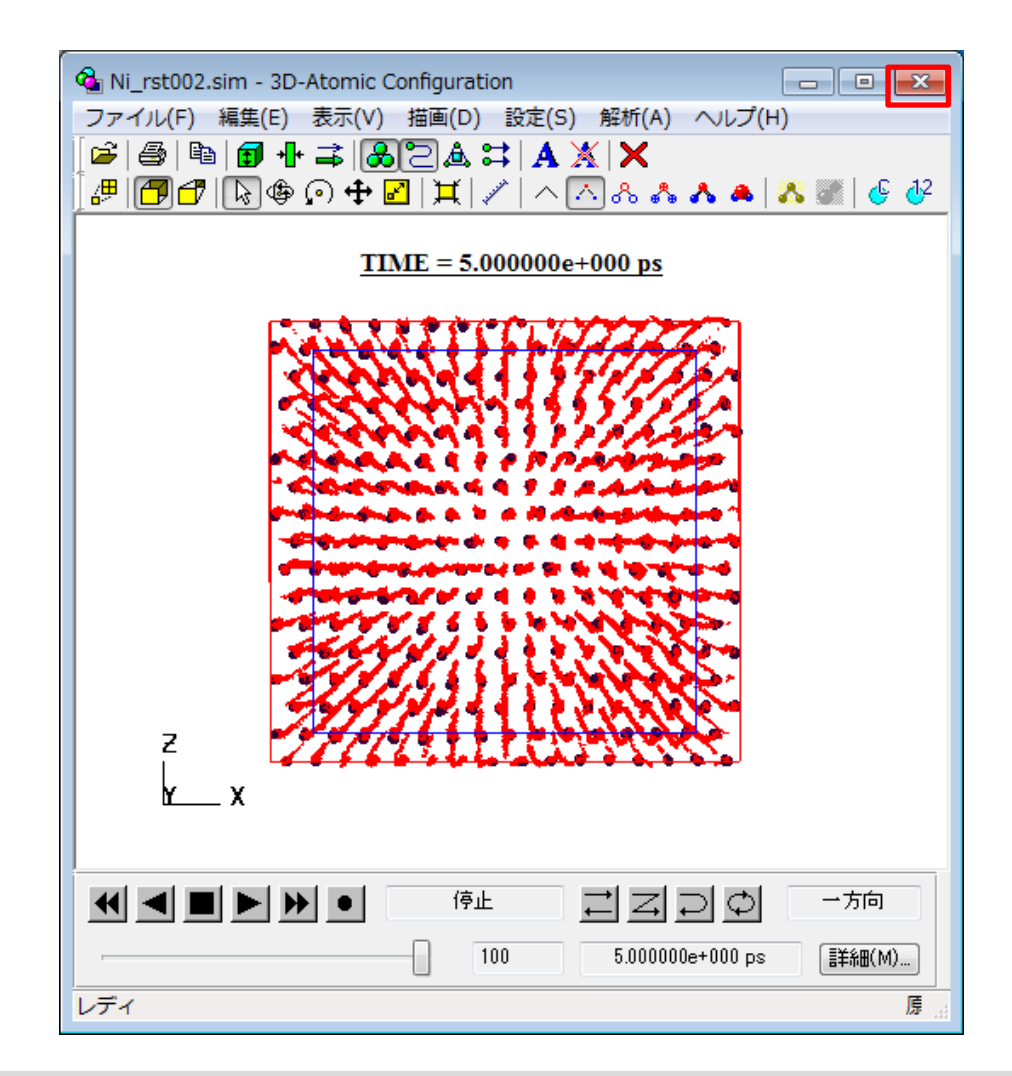

リスタート計算結果2

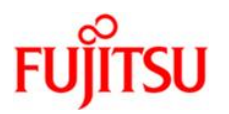

#### 「**結果**」⇒「モニター変数」を選択

| Mi_rst002.inp - SCIGRESS ME                   |                                       |
|-----------------------------------------------|---------------------------------------|
|                                               |                                       |
|                                               | E 原子配置 (3D-Atomic Configuration)      |
|                                               | モニター変数 (Monitoring)                   |
| ▋▆▐▋▋▕\$ ♥ ♥ ♥ ₽   其   ╯   ^ (^ & & ▲   & @ ] | C 二次解析(A) ▶                           |
|                                               | プロパティ MDセル 原子・分子一覧                    |
|                                               | 基本セル定数                                |
|                                               | a: 28.192001 [A] Alpha: 90.0000 [deg] |
|                                               | b: 28.192001 [A] Beta: 90.0000 [deg]  |
|                                               | c: 28.192001 [A] Gamma: 90.0000 [deg] |
|                                               | 基本セル定数の設定を適用(T)                       |
|                                               | 密度(D)                                 |
|                                               | 8.908423 [g/cm**3]                    |
|                                               | 密度の設定友適用(N)                           |
|                                               |                                       |
| • • • • • • • • • • • • • • • • • •           |                                       |
|                                               |                                       |
|                                               |                                       |
| • • • • • • • • • • • • • • • •               |                                       |
| 2                                             |                                       |
|                                               |                                       |
| <u>X</u> Y                                    |                                       |
|                                               |                                       |
| )<br>計算した結果のモニター変数                            | リスタート 原子 2048 個 8.908423 g/cm**3 🦼    |

リスタート計算結果2

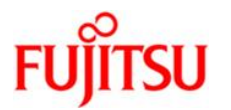

#### 温度、圧力、体積の時間変化のグラフが表示されます

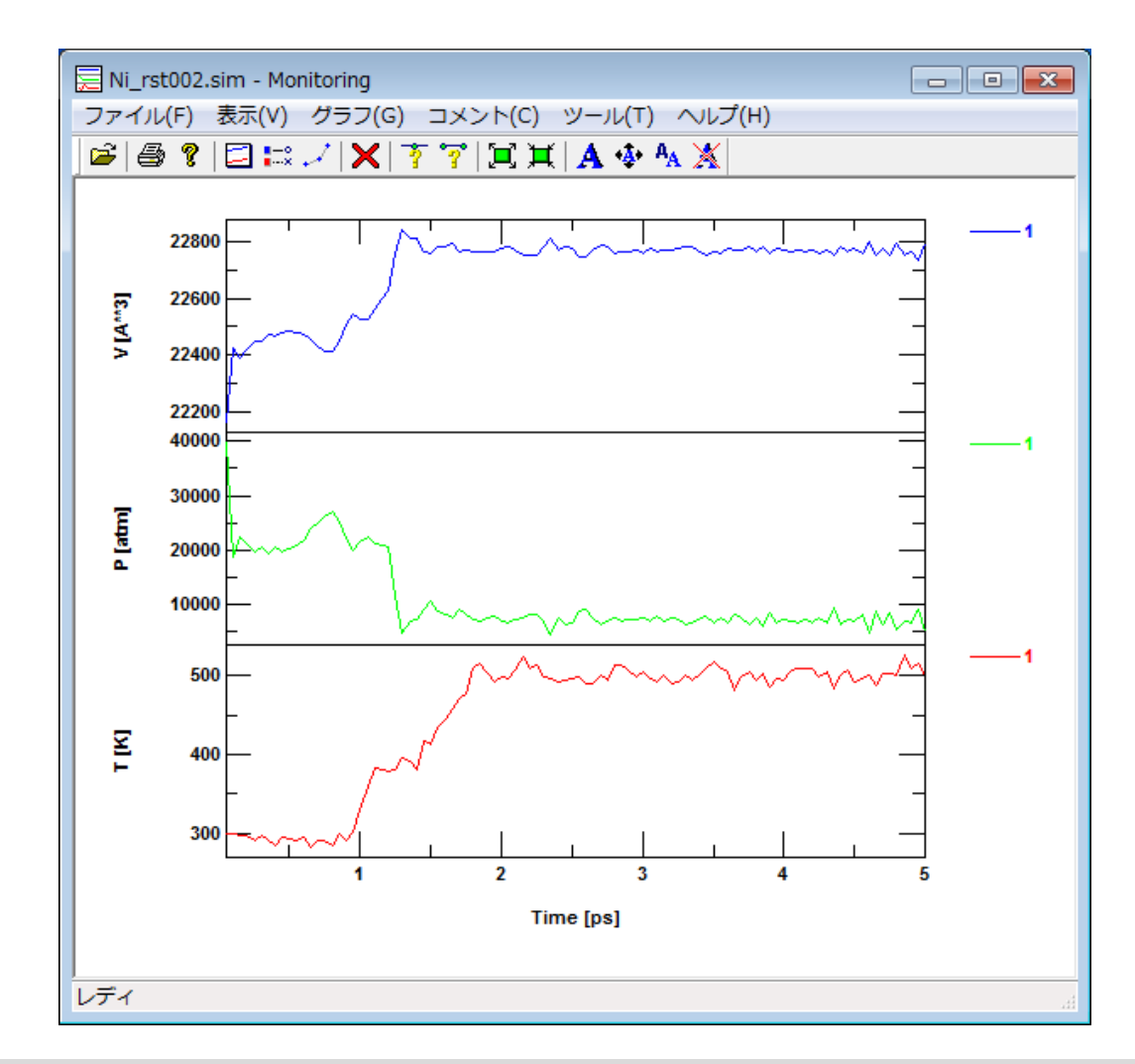

リスタート計算結果2

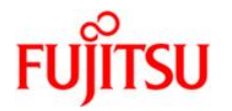

### 🔤 をクリックしてウインドウを閉じます

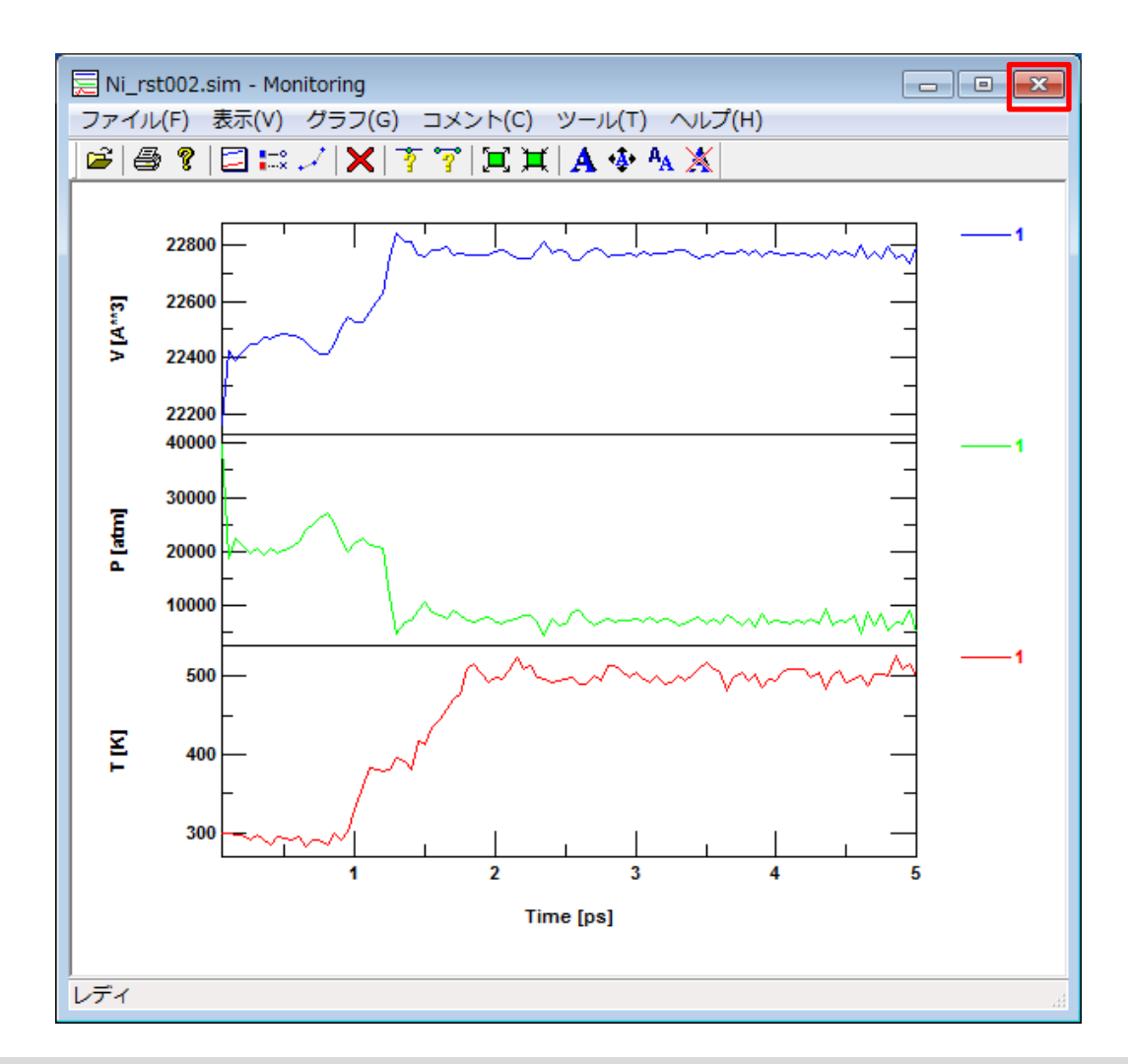

二次解析(二体相関関数)

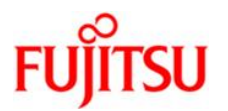

### 「結果」⇒「二次解析」⇒「二体相関関数・積算配位数」を選択

| Ri_rst002.inp - SCIGRESS ME                        |                                       |
|----------------------------------------------------|---------------------------------------|
| ファイル(F) 編集(E) 表示(V) モデリング(M) シミュレーション(S) LAMMPS(L) | (結果(R) ツール(T) ヘルプ(H)                  |
| D 🗳 🖬 🕀   🎒   X 🖻 🛍 🗙 🍂 💱   🗰 🔳   그   🗗 🖉   🖺 🗉    | 原子配置 (3D-Atomic Configuration)        |
| 🍕 🔙 🐚 🐚 🐚 🐚 🕷 🖉 📕 📾 🔚                              | モニター変数 (Monitoring)                   |
| 🛛 🖉 🗗 🗗 ଢ 💿 🕂 🖬 🔤 平均二垂変位(M)                        | 二次解析(A)                               |
| 二体相関関数・積算配位数(P)                                    | プロパティ MDセル 原子・分子→暫                    |
| 干渉関数(I)                                            | 基本セル定数                                |
| ホロノイ多面体(V)                                         |                                       |
| 分子内座標(C)                                           | a: 28.192001 [A] Alpha: 90.0000 [deg] |
| 速度目己相関関数・スペクトル(S)                                  | b: 28.192001 [A] Beta: 90.0000 [deg]  |
|                                                    | c: 28.192001 [A] Gamma: 90.0000 [deg] |
|                                                    | 「基本セル宗教の設定を決田(工)」                     |
|                                                    | 本41277年秋7月末之週用(1)                     |
| ● 12/J1±テ+1iil(「)                                  | 密度(D)                                 |
|                                                    | 8.908423 [g/cm**3]                    |
|                                                    | 変度の設定を適用(N)                           |
|                                                    |                                       |
| • • • • • • • • • • • • • • • • • • • •            |                                       |
|                                                    |                                       |
|                                                    |                                       |
| ••••••••••                                         |                                       |
| Ζ.                                                 |                                       |
|                                                    |                                       |
| KY                                                 |                                       |
|                                                    |                                       |
| <br>二体相関関数と積算配位数の計算                                | リスタート 原子 2048 個 8.908423 g/cm**3      |
二次解析(二体相関関数)

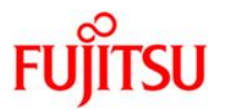

## 解析開始時間:51、解析終了時間:100 を設定し、 建 をクリック

| 📡 Ni_rst002.sim - Pair Correlation Function & Run 👝 📼 🕰 |
|---------------------------------------------------------|
| ファイル(F) 解析(A) 表示(V) ヘルプ(H)                              |
|                                                         |
|                                                         |
| 全出力ステップ数 [ステップ] 100                                     |
| 時間刻み幅 [fs]: 2.000000e+001                               |
|                                                         |
| 解释析開始時間                                                 |
| 51                                                      |
| 開始時間 [ps]: 1.020000e+000                                |
|                                                         |
| 解析終了時間                                                  |
| 100                                                     |
| 終了時間 [ps]: 2.000000e+000                                |
| · · · · · · · · · · · · · · · · · · ·                   |
| 【iiii和:1:1:1:1:1:1:1:1:1:1:1:1:1:1:1:1:1:               |
|                                                         |
| レディ                                                     |

二次解析(二体相関関数)

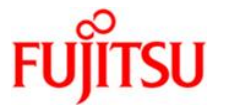

「OK」をクリック

| 出力ファイル名                             | <b>—</b>      |  |
|-------------------------------------|---------------|--|
| 出力ファイル名:                            | Ni_rst0020000 |  |
| ファイル名を変更する場合は、拡張子を付けずに入力し<br>てください。 |               |  |
| ОК                                  | キャンセル         |  |

二次解析(二体相関関数)

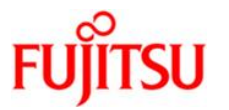

# プログレスバーが100%になったら、「**閉じる**」をクリック

| Pair Correlation Function |               |       |
|---------------------------|---------------|-------|
| MD出力ファイル:                 | Ni_rst002.sim |       |
| 解析開始時刻:                   | 17:54:43      |       |
|                           |               |       |
| 経過時間[秒]:                  | 3             | 100 % |
| 残り時間[秒]:                  | 0             |       |
| 計算終了                      |               |       |
|                           |               |       |
|                           | <b>閉じる</b>    |       |

二次解析(二体相関関数)

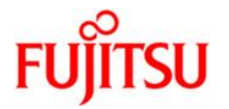

💵 をクリック

| 🔊 Ni_rst002.sim - Pair Correlation Function & Run 👝 💷 💌 |
|---------------------------------------------------------|
| ファイル(F) 解析(A) 表示(V) ヘルプ(H)                              |
|                                                         |
|                                                         |
| シュレーション<br>全地力ステップ数「ステップ100                             |
| 時間刻み幅 [fs]: 2.000000e+001                               |
|                                                         |
| 解析開始時間                                                  |
| 51                                                      |
| 開始時間 [ps]: 1.020000e+000                                |
| 解析終了時間                                                  |
|                                                         |
| 終了時間 [ps]: 2.000000e+000                                |
|                                                         |
| · 詳細設定…                                                 |
|                                                         |
| レティ                                                     |

二次解析(二体相関関数)

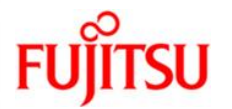

## 二体相関関数のグラフが表示されます

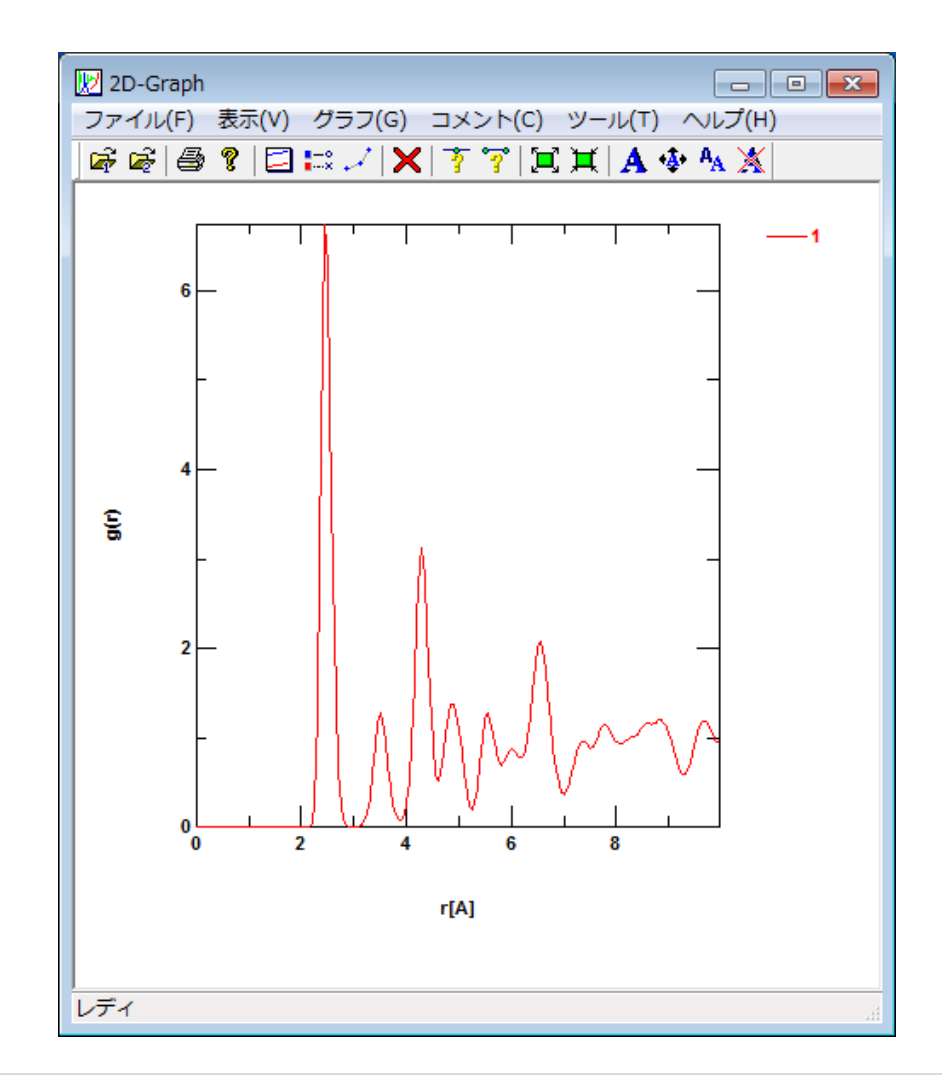

二次解析(二体相関関数)

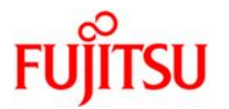

## 「**ツール**」→「プロット点情報」を選択

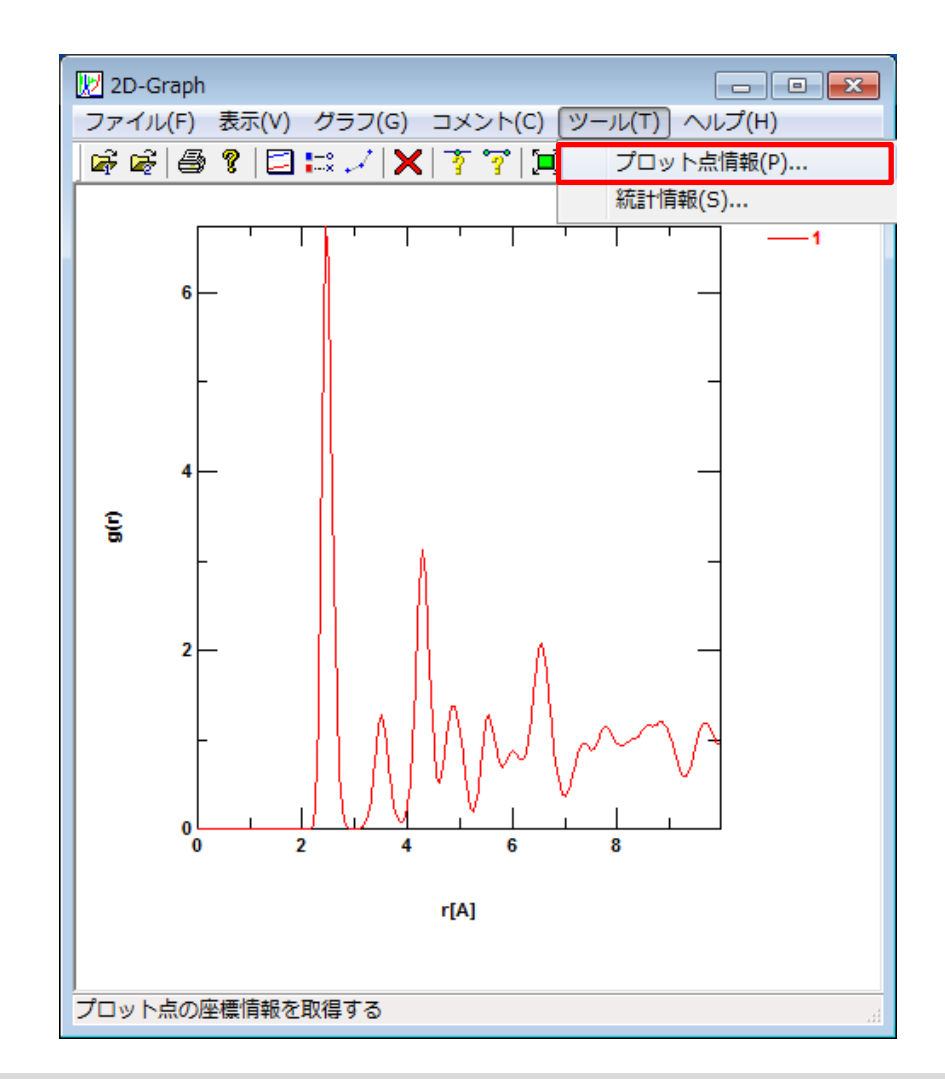

二次解析(二体相関関数)

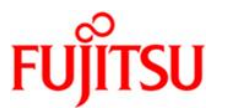

### 「プロット点の選択」をクリックし、十字の中心を第1ピークの位置に合わせクリック

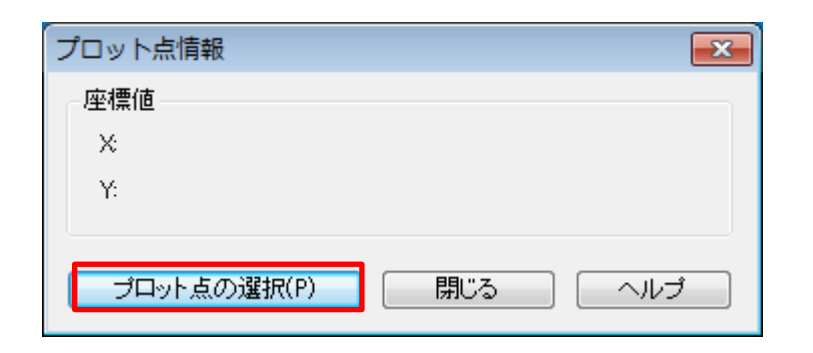

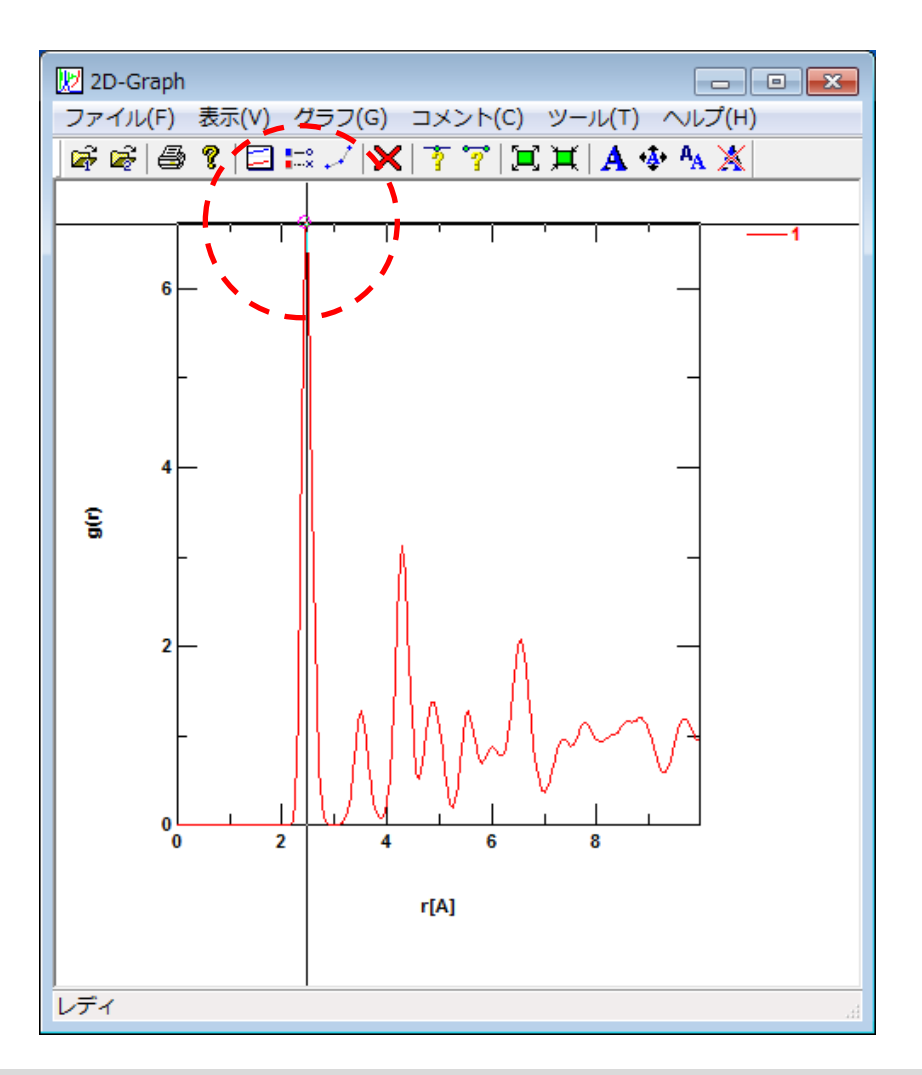

※十字線を消すには、グラフ内で右クリック

二次解析(二体相関関数)

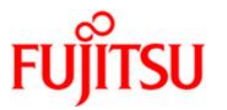

第1ピークの座標値が表示されます。

| プロッ | 卜点情報          | ×       |
|-----|---------------|---------|
| ─座標 | 值             |         |
| X   | 2.450000e+000 |         |
| Y:  | 6.742770e+000 |         |
|     |               |         |
| ブ   | ロット点の選択(P)    | 閉じる ヘルゴ |

二次解析(二体相関関数)

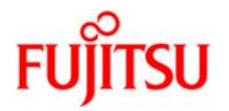

## 「閉じる」をクリック。 をクリックしてウインドウを閉じます。

| שםל   | ト点情報               |
|-------|--------------------|
| - 座標( | 值                  |
| X     | 2.450000e+000      |
| Y:    | 6.742770e+000      |
|       |                    |
| ブ     | ロット点の選択(P) 閉じる ヘルプ |

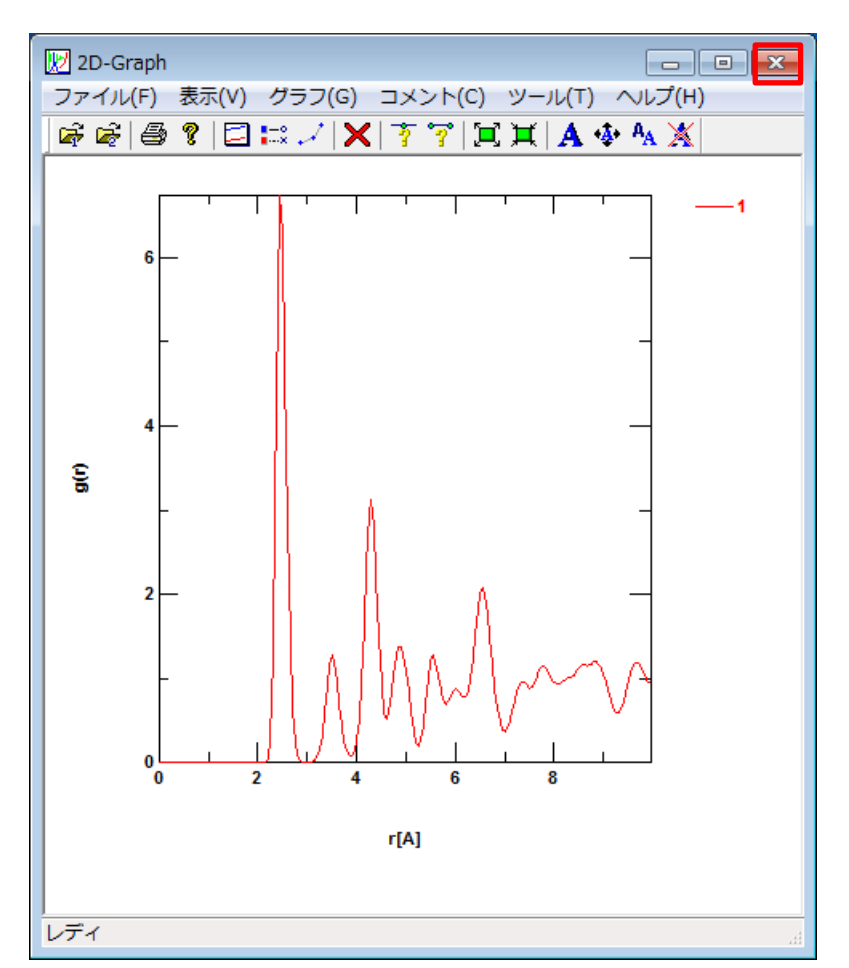

# (参考)SCIGRESS MEが生成したLAMMPS入力データ Ni.lin FUJITSU

# Created by SCIGRESS ME

variable FileName string Ni

log \${FileName}.log

atom\_stylefullunitsmetalboundaryp p p

read\_data Ni.ldt

pair\_style eam pair\_coeff 1 1 Ni\_u3.eam

timestep 0.0005 velocity all create 298 4928459

run\_style verlet atom modify sort 0 0

fix 1 all npt temp 298 298 0.1 tri 1.01325 1.01325 0.5

compute 1 all pe/atom

thermo\_style custom step cpu temp press vol etotal ke pe enthalpy pxx pyy pzz pxy pyz pxz thermo 100 dump 1 all custom 100 \${FileName}.dmp id mol type q xsu ysu zsu vx vy vz c\_1 dump\_modify 1 sort id

restart 10000 \${FileName}.restart

run 10000

# (参考)SCIGRESS MEが生成したLAMMPS入力データ Ni.ldt FUJITSU

Created by SCIGRESS ME

2048 atoms

1 atom types

0.00000000 28.19200000 xlo xhi 0.00000000 28.19200000 ylo yhi 0.00000000 28.19200000 zlo zhi 0.00000000 0.00000000 0.00000000 xy xz yz

#
# SCIGRESS Molecule Types
#
# 1 Ni
#
# SCIGRESS Atom Types
#
# 1 Ni
#
# SCIGRESS Bond Types
#
#

1 58.69340000

#### Atoms

. . .

- $2 \quad 1 \quad 1 \ +0.000000 \ +1.76200000 \ +1.76200000 \ +0.00000000 \\$
- $3 \quad 1 \quad 1 \ +0.000000 \ +1.76200000 \ +0.00000000 \ +1.76200000 \ \\$

# LAMMPSに関するお問合せについて

# ◆ サポートの範囲:

SCIGRESS ME のLAMMPS連携機能の使用方法に関するお問合せ ※サポート製品をご購入いただく必要がございます。

# ◆サポートの範囲外:

LAMMPSは弊社製品ではないため、 以下のお問合せはサポート製品の対象外となります。

- LAMMPSの入手方法、インストール方法
- ▶ LAMMPSの計算方法や理論(手法、ポテンシャル、等)
- ➢ LAMMPSによる計算のノウハウ、事例、精度比較、等
- ▶ コマンドラインでのLAMMPSの実行方法等

### ※受託計算や計算方法の調査等はサポートとは別費用(個別見積)となります。

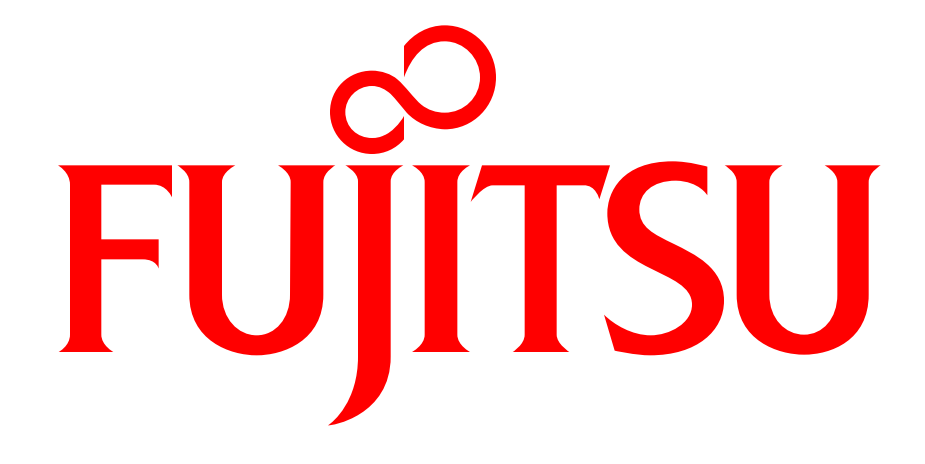

# shaping tomorrow with you